# NETWORK ADAPTER

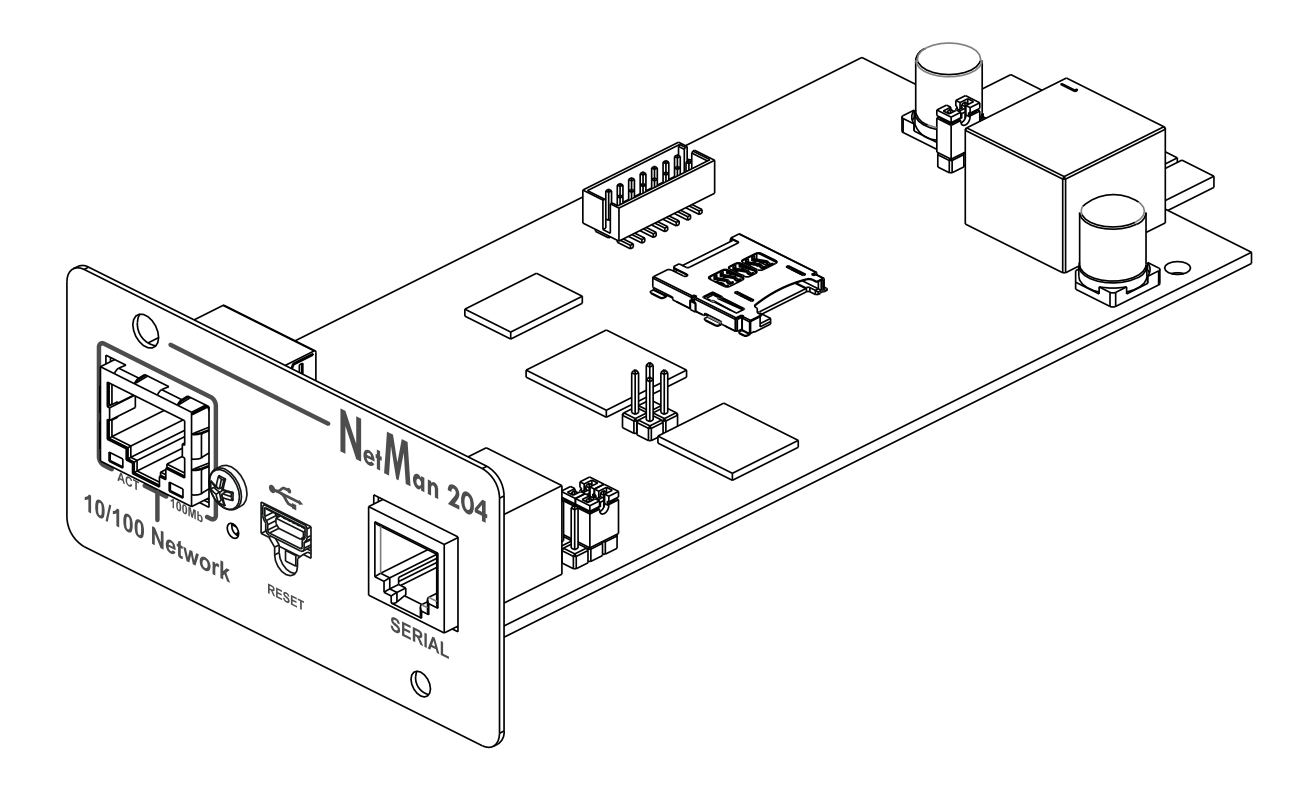

Manual de instalación y uso

# INTRODUCCIÓN

Gracias por haber elegido nuestro producto.

Los accesorios que se describen en este manual son de primera calidad y han sido diseñados y realizados para garantizar óptimas prestaciones.

En este manual se suministran instrucciones detalladas para la instalación y el uso del producto. El manual debe conservarse en un lugar seguro y <u>CONSULTARSE ANTES DE USAR EL</u> <u>EQUIPO</u> de forma tal que se utilice correctamente y puedan obtenerse de él las máximas prestaciones posibles.

**NOTA:** Algunas imágenes que aparecen en este documento se proporcionan únicamente a título informativo y pueden no reproducir fielmente las partes del producto que representan.

Símbolos utilizados en este manual:

Advertencia Indica información importante que no debe pasarse por alto.

) Información

Proporciona notas y recomendaciones importantes al usuario.

# SEGURIDAD

# Esta parte del manual incluye precauciones de SEGURIDAD que deben respetarse al pie de la letra.

- El equipo ha sido diseñado para el uso profesional y por tanto no debe utilizarse en entornos domésticos.
- El equipo ha sido diseñado para operar únicamente en ambientes cerrados. Debe instalarse en salas en las que no haya líquidos o gases inflamables ni otras sustancias dañinas.
- Asegúrese de que en el equipo no caigan agua, líquidos ni cuerpos extraños.
- En caso de fallo o de funcionamiento incorrecto del equipo, no intente efectuar reparaciones; póngase en contacto con el centro de servicio autorizado.
- El equipo debe usarse exclusivamente para el propósito para el cual ha sido diseñado. Cualquier otro uso debe considerarse inadecuado y por tanto peligroso. El fabricante declina toda responsabilidad por daños causados por un uso inadecuado, incorrecto e insensato.

# PROTECCIÓN MEDIOAMBIENTAL

Nuestra empresa invierte recursos importantes en el análisis de los aspectos medioambientales al diseñar sus productos. Todos nuestros productos persiguen los objetivos definidos en el sistema de gestión medioambiental desarrollado por la empresa de conformidad con las normas pertinentes.

En este producto no se han utilizado materiales peligrosos como CFC, HCFC o amianto.

Por lo que concierne el embalaje, la selección del material se ha realizado prefiriendo materiales reciclables.

Se ruega separar los distintos materiales que componen el embalaje y eliminarlos de acuerdo con las normas pertinentes en el país en el que se utilice el producto.

# ELIMINACIÓN DEL PRODUCTO

El equipo contiene material interno que (en caso de desmontaje/eliminación) se considera TÓXICO, como por ejemplo las tarjetas de circuitos. Trate estos materiales de conformidad con las leyes vigentes, poniéndose en contacto con centros autorizados. Una eliminación correcta contribuye al respeto del medio ambiente y de la salud humana.

© Se prohíbe la reproducción, incluso parcial, de este manual, a menos que se cuente con la autorización del fabricante.

El fabricante se reserva el derecho a modificar el producto descrito en cualquier momento y sin necesidad de previo aviso, a efectos de mejoramiento.

# CONTENIDOS

| DESCRIPCIÓN                                        |    |
|----------------------------------------------------|----|
| Resumen                                            | 8  |
| Contenido del empaque                              | 8  |
| Panel frontal                                      | 9  |
| Puerto de red                                      | 9  |
| Puerto micro-USB                                   |    |
| Puerto serie                                       |    |
| LED                                                |    |
| Módem GSM                                          | 10 |
| Botón de reset                                     | 10 |
| Usuarios                                           | 10 |
| Servicios de red                                   | 11 |
| SSH                                                | 11 |
| Red de serie                                       | 11 |
| Wake-on-LAN                                        | 11 |
| HTTP                                               | 11 |
| SNMP                                               | 11 |
| UDP                                                | 11 |
| Modbus TCP/IP                                      | 11 |
| BACnet/IP                                          | 12 |
| FTP                                                | 12 |
| Syslog                                             | 12 |
| Correo electrónico                                 | 12 |
| Informes                                           | 12 |
| Cliente SSH                                        | 12 |
| VALORES DEL SAI Y ARCHIVO DEL HISTORIAL DE EVENTOS | 13 |
| Registro de eventos                                | 13 |
| Registro de datos (solo para dispositivos SAI)     | 13 |
| Sensores Ambientales (Opcionales)                  | 14 |
| Sensores disponibles                               | 14 |
| INSTALACIÓN                                        | 14 |
| CONFIGURACIÓN                                      | 15 |
| Resumen                                            | 15 |
| Configuración mediante HTTP/HTTPS                  | 15 |
| Configuración mediante USB                         | 16 |
| Configuración mediante SSH                         | 16 |

| DESCRIPCIÓN DEL MENÚ DE CONFIGURACIÓN                                        | 17 |
|------------------------------------------------------------------------------|----|
| Menú de inicio                                                               | 17 |
| Configuración                                                                | 19 |
| IP config (configuración de IP)                                              | 20 |
| CONFIGURACIÓN WEB                                                            | 21 |
| Login                                                                        | 21 |
| Tablero                                                                      | 23 |
| Configuración de red                                                         | 24 |
| Configuración del dispositivo                                                | 25 |
| Configuración de los mandos                                                  | 26 |
| Registro de datos                                                            | 27 |
| UDP Firewall                                                                 | 28 |
| Wake-on-LAN address (dirección Wake-On-LAN)                                  | 29 |
| SNMP                                                                         | 30 |
| MODBus/BACNET                                                                | 33 |
| JSON                                                                         | 34 |
| Configuración Syslog                                                         | 37 |
| Configuración cliente SSH (solo para el sistema operativo W18-1 o posterior) | 38 |
| VMware ESXi                                                                  | 40 |
| Configuración zona horaria y NTP                                             | 44 |
| Configuración fecha y hora                                                   | 45 |
| Configuración de correo electrónico                                          | 46 |
| Email logic (lógica de correo electrónico)                                   | 47 |
| Módem GSM                                                                    | 48 |
| Sensores                                                                     | 49 |
| Configuración de los sensores a través de SSH o USB                          | 50 |
| Configuración de sensores a través de HTTP                                   | 52 |
| Configuración de acceso de inicio de session                                 | 54 |
| Recuperación de la contraseña                                                | 56 |
| Configuración Wi-Fi (tarjeta opcional requerida)                             | 57 |
| Modo experto                                                                 | 58 |
| CONFIGURACIÓN DE VARIOS EQUIPOS                                              | 58 |
| SERVICE LOG                                                                  | 59 |
| ACTUALIZACIÓN DEL FIRMWARE                                                   | 60 |
| Actualización del firmware mediante HTTP                                     | 60 |
| Actualización del firmware mediante FTP                                      | 60 |
| CONFIGURACIÓN SNMP                                                           | 61 |
| PROTOCOLO TCP/IP MODBUS                                                      | 64 |
|                                                                              |    |

| CONFIGURACIÓN BACNET/IP                 | 68 |
|-----------------------------------------|----|
| CÓDIGOS DE EVENTLOG                     | 70 |
| CONFIGURACIÓN DEL PUERTO DE SERIE       | 72 |
| DATOS TÉCNICOS                          | 73 |
| CABLE DE RED                            | 73 |
| Condiciones de trabajo y almacenamiento | 73 |
| INFORMACIÓN LEGAL                       | 74 |

# DESCRIPCIÓN

# RESUMEN

*NetMan 204* es un accesorio que permite la gestión de dispositivos a través de una LAN (red de área local); el accesorio soporta los protocolos principales de red (SNMP v1, v2 y v3, TCP/IP, HTTP y MODBUS) y es compatible con las redes Ethernet de 10/100Mbps IPv4/6. Por consiguiente, el dispositivo puede integrarse fácilmente en redes medianas y grandes. El equipo registra también los valores y eventos del SAI en el archivo del historial y puede manejar sensores ambientales opcionales (no suministrados junto al equipo, sino por separado).

# CONTENIDO DEL EMPAQUE

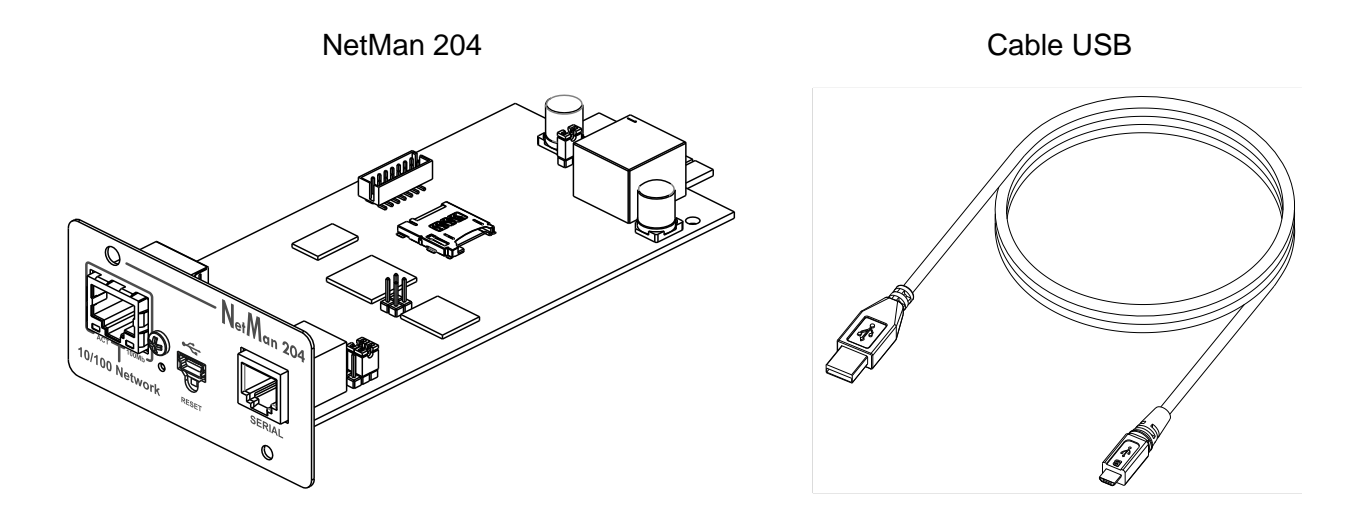

#### Guía de inicio rápido

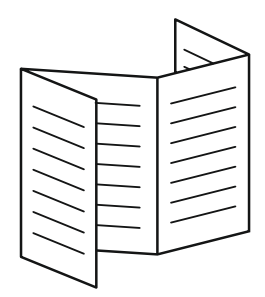

## PANEL FRONTAL

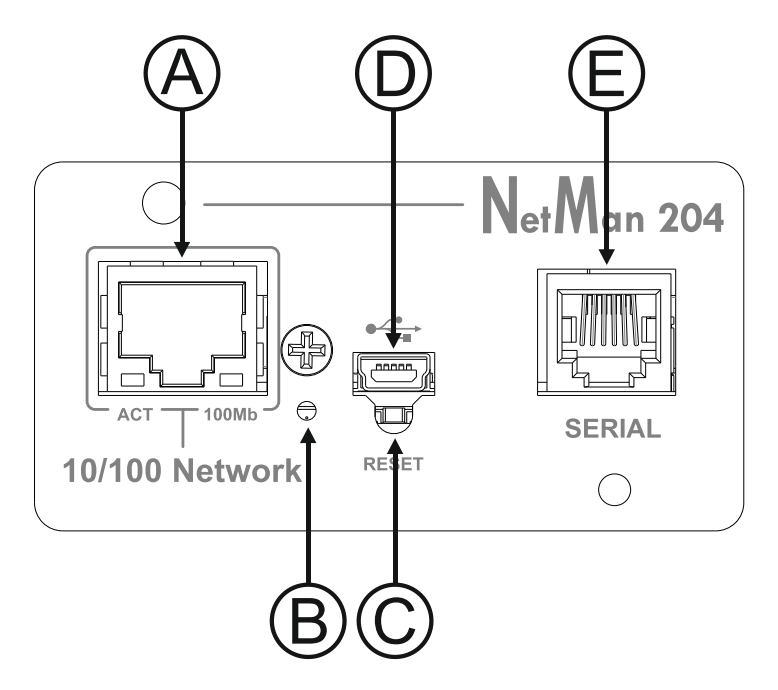

A: Puerto de red

B: LED

C: Botón de reset

D: Puerto micro-USB

E: Puerto serie

## Puerto de red

El *NetMan 204* se conecta a redes Ethernet de 10/100 Mbps mediante un conector RJ45. Los leds incorporados en el conector describen el estado de la red:

- Led izquierdo: AMARILLO FIJO: El NetMan204 ha detectado un enlace válido. AMARILLO INTERMITENTE: El NetMan204 está recibiendo o transmitiendo paquetes de datos.
- Led derecho

VERDE FIJO: El NetMan204 está conectado a una red que opera a 100 megabits por segundo.

## Puerto micro-USB

El *NetMan 204* pone a disposición un puerto de comunicación USB a través del cual se puede realizar la configuración del mismo (véase la sección "Configuración mediante USB").

## Puerto serie

El *NetMan 204* pone a disposición un puerto de comunicación de serie al cual pueden conectarse sensores ambientales (no suministrados junto al equipo, sino por separado).

# LED

Este led muestra el estado del NetMan 204:

- ROJO FIJO: El NetMan 204 no se está comunicando con el SAI (verifique el código PRTK).
- ROJO INTERMITENTE: El servidor DHCP no le ha asignado una dirección IP válida al *NetMan 204*.
- APAGADO: funcionamiento normal.

## Módem GSM

*NetMan 204* puede enviar avisos por SMS si se produce alguna alarma. Se pueden enviar SMS a hasta tres destinatarios, y para siete tipos distintos de alarma. Se necesita un módem GSM externo (accesorio opcional) y una tarjeta SIM. Para obtener información más detallada al respecto, consulte la sección "Módem GSM"

#### Botón de reset

El botón de reset permite reiniciar el *NetMan204* o cargar una configuración predeterminada con una dirección IP estática preconfigurada.

**Para resetear** el *NetMan204*: mantenga presionado el botón de reset hasta que el led rojo empiece a parpadear (unos 2 segundos) y suéltelo.

**Para cargar una configuración con la dirección IP estática preconfigurada**: mantenga presionado el botón de reset; el led empezará a parpadear inicialmente y luego permanecerá fijo de color rojo (unos 10 segundos). Tan pronto como el led se ponga fijo de color rojo, suelte el botón y el *NetMan 204* se reiniciará con:

- Dirección IP: 192.168.0.204
- Máscara de red: 255.255.0.0
- Servicio SSH habilitado
- Servicio HTTP habilitado

Servicio HTTP y SSH habilitados momentáneamente sin cambiar la configuración guardada en la memoria no volátil.

# **U**SUARIOS

Se puede acceder a NetMan 204 con cuatro usuarios distintos:

| Nombre de<br>usuario | Contraseña<br>predeterminada | Derechos de acceso                                                |
|----------------------|------------------------------|-------------------------------------------------------------------|
| admin                | admin                        | usuario autorizado para modificar la configuración                |
| power                | N/A <sup>(2)</sup>           | usuario autorizado para modificar la configuración <sup>(2)</sup> |
| fwupgrade            | fwupgrade                    | usuario autorizado para actualizar el firmware                    |
| user                 | user                         | usuario autorizado para leer y descargar los archivos de registro |

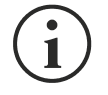

- (1) El admin también puede trabajar en el dispositivo y, por lo tanto, apagarlo.
- (2) El usuario "power" está deshabilitado por defecto y tiene el derecho de modificar la configuración (solo a través de la web) pero no el derecho a trabajar en el dispositivo. Para habilitar al usuario, se debe establecer la contraseña en la configuración web.

## SERVICIOS DE RED

El *NetMan 204* implementa una serie de servicios basados en los principales protocolos de red. Estos servicios pueden activarse o desactivarse de acuerdo con los requisitos (véase la sección "Configuración"). A continuación encontrará una breve descripción de cada uno de ellos.

#### SSH

Mediante un cliente SSH (disponible en todos los principales sistemas operativos), se puede establecer una conexión remota con el *NetMan 204* para cambiar su configuración (véase la sección "Configuración mediante SSH").

#### Red de serie

Para emular una conexión de serie de punto a punto mediante la red (protocolo TCP/IP) para usar el software de servicio de funcionamiento especial.

#### Wake-on-LAN

El NetMan 204 puede enviar instrucciones "Wake-on-LAN" para encendido a distancia de ordenadores.

#### HTTP

El HTTP (protocolo de transferencia de hipertexto) permite configurar *NetMan 204* y monitorizar el estado del dispositivo mediante un navegador internet sin necesidad de instalar un software adicional. Los navegadores internet más populares son compatibles; solo admite la versión más reciente de éstos.

#### SNMP

El SNMP (protocolo simple de administración de red) es un protocolo de comunicación que le permite a un cliente (manager) efectuar peticiones a un servidor (agente). El *NetMan 204* es un agente SNMP.

Para intercambiar información, el manager y el agente usan una técnica de direccionamiento denominada MIB (base de información de gestión). Existe un archivo MIB para cada agente, que define las variables que pueden solicitarse y los respectivos derechos de acceso. El agente también puede enviar mensajes (TRAP) sin petición previa del manager, para comunicarle al mismo sobre eventos particularmente importantes. El SNMPv3 es la evolución del SNMP e introduce nuevas funciones importantes relacionadas con la seguridad (véase la sección "SNMPv3").

#### UDP

El UDP (protocolo de datagrama de usuario) es un protocolo de red de bajo nivel que garantiza la velocidad en el intercambio de datos y una congestión de red baja. Este es el protocolo que emplea el software UPSMon para monitorizar y controlar el SAI.

La conexión UDP usa el puerto UDP 33000 de manera predeterminada, pero puede configurarse en otros puertos de acuerdo con las exigencias.

#### Modbus TCP/IP

El estado del SAI puede monitorizarse mediante un protocolo de red estándar MODBUS TCP/IP. El modbus TCP/IP es simplemente el protocolo Modbus RTU con una interfaz TCP que funciona en Ethernet.

# BACnet/IP

El estado del SAI puede monitorizarse mediante un protocolo de red estándar BACnet/IP. El BACnet (protocolo de comunicación para redes de control y automatización de edificios) se usa principalmente en las aplicaciones de domótica y en la industria de la climatización.

## FTP

El FTP (protocolo de transferencia de archivos) es un protocolo de red que se utiliza para intercambiar archivos. El *NetMan 204* utiliza este protocolo para:

- 1. descargar los archivos del historial de valores y eventos del SAI (registro de datos y registro de eventos);
- 2. subir y bajar archivos de configuración;
- 3. actualizar el firmware.

En ambos casos se requiere un cliente FTP, configurado con estos parámetros:

- Host: nombre del equipo o dirección IP del NetMan 204
- Usuario: véase el capítulo "Usuarios"
- Contraseña: contraseña actual

La conexión también puede establecerse usando un navegador web (los navegadores principales están soportados), introduciendo el nombre del equipo o la dirección IP del *NetMan 204*.

#### Syslog

Netman 204 puede enviar información a un servidor syslog a través de UDP. Este servicio permite centralizar el registro de la infraestructura IT en un solo servidor, para que se visualice de la manera preferida.

#### Correo electrónico

El *NetMan 204* puede enviar notificaciones por correo electrónico si llega a presentarse alguna alarma. Los correos electrónicos pueden enviarse a hasta tres recipientes, y para siete tipos distintos de alarma.

El SMTP (protocolo simple de transferencia de correo) es el protocolo que se utiliza para enviar correos electrónicos. El puerto se puede configurar. Para obtener información más detallada al respecto, consulte la sección "Configuración".

#### Informes

*NetMan 204* puede enviar correos electrónicos periódicamente adjuntando el archivo del historial de valores y eventos del dispositivo. Este servicio puede usarse para memorizar periódicamente los archivos del historial.

El servicio "Correo electrónico" debe habilitarse para enviar informes; estos informes se envían a todas las direcciones configuradas para este servicio (para obtener información más detallada al respecto, consulte la sección "Configuración").

#### Cliente SSH

Cuando no es factible hacer funcionar el equipo por otros medios, es posible ejecutar un script en un host a través de SSH. Para obtener información más detallada al respecto, consulte la sección "Configuración".

## VALORES DEL SAI Y ARCHIVO DEL HISTORIAL DE EVENTOS

NetMan 204 registra los valores del dispositivo (Registro de datos) y los eventos (Registro de eventos) en una base de datos de registro de historial.

#### Registro de eventos

El servicio de Registro de eventos está siempre activo y registra todos los eventos relevantes del dispositivo en el archivo 'event.db'. El archivo se puede descargar mediante FTP o visualizarse directamente en la página web introduciendo las credenciales de acceso.

Con el servicio "Email report", se envía un .csv con el evento del último día o semana según su configuración. Los datos se guardan en la modalidad de lista circular, por lo que los datos más recientes se guardan sobrescribiendo los más antiguos.

En la página web, estos iconos se encuentran en la columna "tipo":

- Se visualizará un punto rojo si el evento deriva del inicio de una alarma;
- Se visualizará un punto verde si el evento deriva del final de una alarma;
- Si no corresponde a ninguna de las dos modalidades descritas anteriormente, se visualizará un punto azul

#### Registro de datos (solo para dispositivos SAI)

El servicio de Registro de datos registra los datos principales del SAI en el archivo 'datalog.db'. Este servicio escribe un registro cada hora a los 00 minutos, que resume los datos de la última hora: los valores se registran en sus mínimos, máximos y medios. Los registros que daten de más de un año se sobrescriben con nuevos registros.

El archivo se puede descargar a través de FTP o se puede ver a través de la página web (solo se muestran los valores más importantes en la página web) sin credenciales.

Con el servicio "Informe por correo electrónico", los últimos registros (el último día o los últimos 7 días según su configuración) se enviarán en formato .csv.

# SENSORES AMBIENTALES (OPCIONALES)

Se pueden conectar al *NetMan 204* los sensores ambientales de monitoreo de temperatura, humedad y entradas/salidas digitales.

La información que proporcionan estos sensores puede visualizarse a través del programa de monitoreo y control del dispositivo o mediante un navegador internet.

Los valores suministrados por los sensores también se pueden solicitar con el SNMP de acuerdo con la norma RFC 3433 (archivos MIB en la página de descarga).

#### Sensores disponibles

- Temperatura: detecta la temperatura ambiente en °C.
- Humedad y temperatura: detecta la humedad relativa en % y la temperatura ambiente en °C.
- *E/S digitales y temperatura*: detecta la temperatura ambiente en °C y muestra tanto una entrada digital como una salida digital.

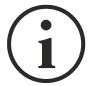

Es posible conectar hasta 3 sensores ambientales al *NetMan 204* (para la instalación del sensor, consulte el manual del sensor).

# INSTALACIÓN

- 1. Quite la tapa de la ranura de expansión del SAI quitando los dos tornillos de retención.
- 2. Introduzca el NetMan 204 en la ranura.
- 3. Asegure el *Netman 204* en la ranura usando los dos tornillos que había quitado anteriormente.
- 4. Conecte el equipo a la red mediante el conector RJ-45 (consulte la sección "Especificaciones para la conexión del cable de red").

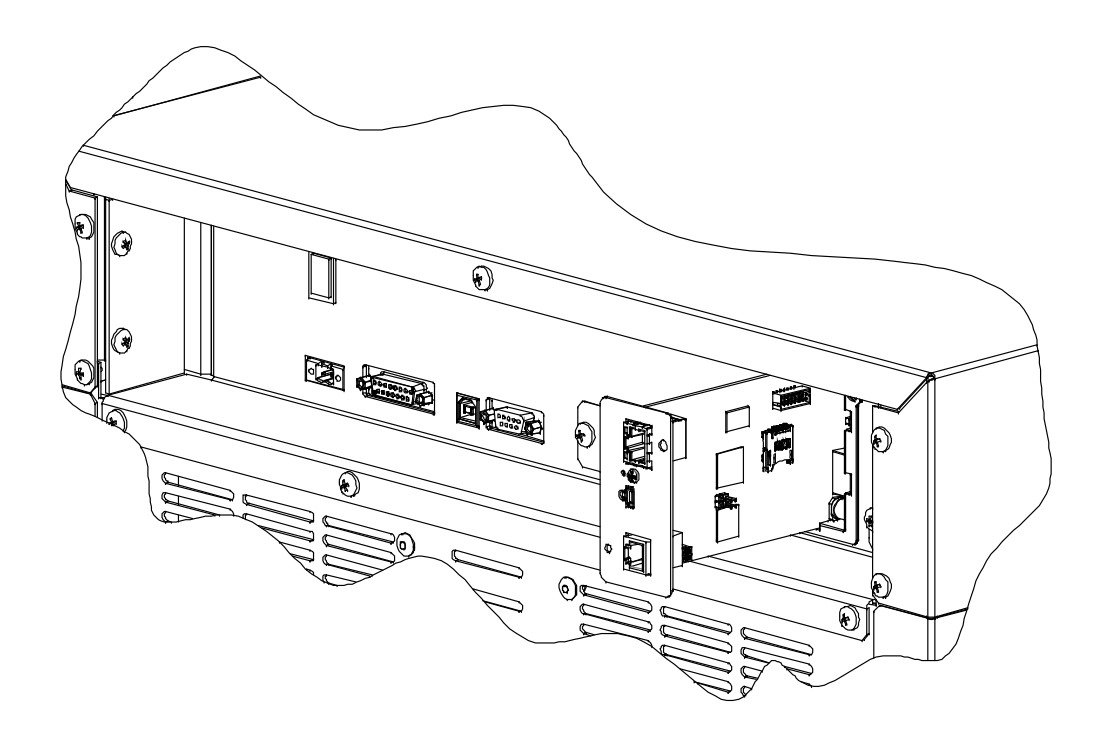

# CONFIGURACIÓN

# RESUMEN

El NetMan 204 puede configurarse mediante USB, SSH o HTTPS.

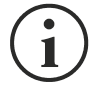

El *NetMan 204* se suministra con el DHCP habilitado como valor preconfigurado, y con los siguientes servicios activos: SSH, HTTP, SNMP, UDP y FTP.

Para cambiar la configuración del *NetMan 204*, es preciso acceder como administrador (contraseña predeterminada "admin").

El *NetMan 204* requiere aproximadamente 2 minutos para empezar a funcionar a partir del momento en que se enciende o tras un reinicio; antes de dicho lapso el equipo podría no responder a las instrucciones que se le envían.

# Configuración mediante HTTP/HTTPS

Para cambiar la configuración mediante http/https, se debe introducir en el navegador web el nombre del equipo o la dirección IP del *NetMan 204* y acceder entonces como administrador (contraseña predeterminada: "admin").

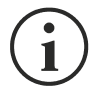

El servicio HTTPS hace uso de TLS (seguridad de la capa de transporte) para proporcionar seguridad criptográfica. Sin embargo, el certificado empleado es autofirmado y por tanto el navegador web puede dar lugar a una alerta de seguridad; en este caso se puede ignorar la alerta y proceder con la configuración del *NetMan 204*.

Una vez que se ha realizado el acceso, es posible navegar por los menús para configurar el *NetMan 204.* 

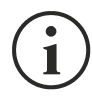

Para que una nueva configuración funcione, es necesario guardarla. Algunos cambios se aplican de inmediato, mientras que para otros es necesario reiniciar NetMan 204 (según lo indique la ventana emergente de su navegador internet).

# Configuración mediante USB

Para configurar el *NetMan 204* mediante USB es necesario llevar a cabo el siguiente procedimiento:

- Con el cable USB suministrado, conecte el puerto del micro USB al puerto USB de un ordenador con sistema operativo Windows.
- Si no se ha instalado previamente, instale el controlador USB (tras la instalación, un COM virtual llamado "NetMan 204 Serial" aparecerá en el administrador del equipo).
- Ejecute un programa emulador de terminal con las siguientes configuraciones: COMn <sup>(1)</sup>, 115200 baudios, sin paridad, 8 bits de datos, 1 bit de parada, sin control de flujo.

<sup>(1)</sup> COMn = puerto COM número "n" asignado al "NetMan 204 Serial" por el administrador del equipo.

- Presione la tecla "Intro" del ordenador.
- En la ventana de acceso, teclee "admin".
- En la ventana de la contraseña, teclee la contraseña actual (contraseña predeterminada: "admin").

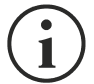

Los caracteres no se muestran mientras se teclea la contraseña.

Una vez efectuado el acceso, aparece la pantalla del menú de inicio. Desde esta pantalla se puede acceder a varios menús para modificar las configuraciones del *NetMan 204* (véase la sección "Menú de inicio" y las secciones sucesivas).

### Configuración mediante SSH

Para configurar el NetMan 204 mediante SSH es necesario:

- Ejecutar un cliente SSH en un ordenador conectado en red al *NetMan 204* configurado con la dirección IP del equipo que se va a configurar.
- En la ventana de acceso, teclee "admin".
- En la ventana de la contraseña, teclee la contraseña actual (contraseña predeterminada: "admin").

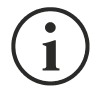

Los caracteres no se muestran mientras se teclea la contraseña.

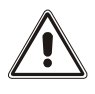

Para la configuración correcta del *NetMan 204*, es necesario configurar el cliente SSH de forma tal que la tecla de retroceso corresponda a "Ctrl-H". Verifique las opciones del teclado del cliente SSH.

Una vez efectuado el acceso, aparece la pantalla del menú de inicio. Desde esta pantalla se puede acceder a varios menús para modificar las configuraciones del *NetMan 204* (véase la sección "Menú de inicio" y las secciones sucesivas).

## DESCRIPCIÓN DEL MENÚ DE CONFIGURACIÓN

#### Menú de inicio

Una vez efectuado el acceso mediante SSH o USB, aparece una pantalla parecida a esta:

Netman 204 Setup....:<--View status....: Change password: Service log....: wi-Fi setup....:no card installed Factory reset..: Expert mode....: inet addr:10.1.30.68 Bcast:10.1.255.255 Mask:255.255.0.0 Press [ESC] for logout SysVer. S16-1 - AppVer. 02.01.000

| Función         | Descripción                                                                                                    |
|-----------------|----------------------------------------------------------------------------------------------------|
| Setup           | Para entrar en el menú de configuración.                                                                                                    |
| View status     | Para ver el estado del dispositivo.                                                                                                    |
| Change password | Para modificar la contraseña (véase también <b>Recuperación de la<br/>contraseña</b> ).                                                                                                    |
| Service log     | Para generar un archivo de registro de la tarjeta (cuando el servicio lo requiere).                                                                                                    |
| Wi-Fi setup     | Para configurar la conexión Wi-Fi.<br>Para la conexión Wi-Fi se requiere una tarjeta opcional. La tarjeta Wi-Fi no<br>se suministra junto al <i>NetMan 204</i> ; debe comprarse por separado. |
| Factory reset   | Restablecer la configuración predeterminada                                                                                                    |
| Expert mode     | Para entrar en el modo Experto (para obtener más información al respecto, consulte la sección " <i>Modo Experto</i> ").                                                                       |

Para moverse por este menú y los sucesivos, use las teclas que se describen en la siguiente tabla; la flecha o el cursor muestran la selección actual.

| Tecla                                                | Función                                   |  |
|------------------------------------------------------|-------------------------------------------|--|
| Teclas de flecha (arriba, abajo, derecha, izquierda) | Para mover el cursor dentro de los menús. |  |
| Tab                                                  | Pasa a la opción sucesiva.                |  |
|                                                      | Selección del submenú.                    |  |
|                                                      | Confirmación de los caracteres tecleados. |  |
|                                                      | Sale del menú principal <sup>(2)</sup> .  |  |
|                                                      | Regresa al menú anterior.                 |  |

<sup>(1)</sup> Algunas teclas pueden tener funciones diferentes dependiendo del menú.

<sup>(2)</sup> Para salir de un menú se debe confirmar con Sí o No ('Y' o 'N') después de presionar la tecla ESC.

# Configuración

El menú de configuración principal muestra una pantalla como la siguiente:

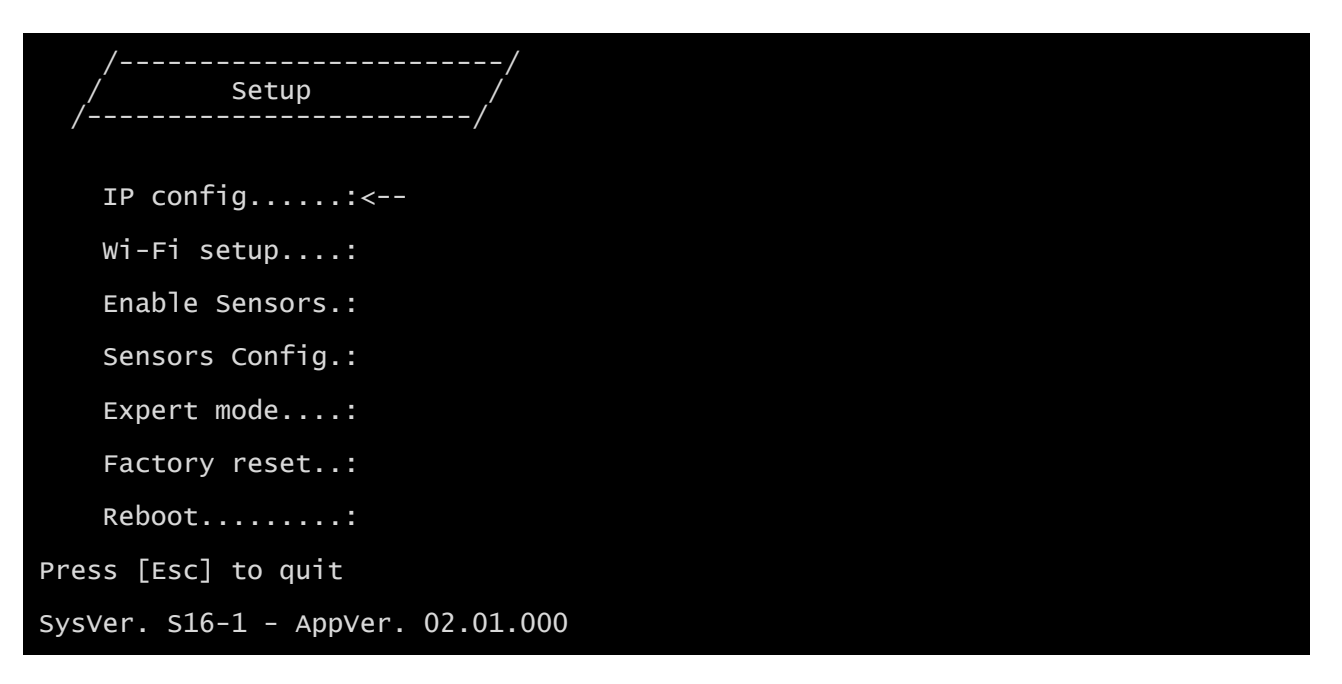

Desde este menú principal se puede acceder a los distintos submenús; las funciones correspondientes se ilustran en la siguiente tabla.

| Menú           | Función                                                                                                    |
|----------------|----------------------------------------------------------------------------------------------------|
| IP config      | Para configurar los parámetros de red.                                                                                                    |
| Wi-Fi setup    | Para configurar la conexión Wi-Fi.<br>Para la conexión Wi-Fi se requiere una tarjeta opcional. La tarjeta Wi-Fi no<br>se suministra junto a <i>NetMan 204</i> ; debe comprarse por separado. |
| Enable Sensors | Para habilitar los sensores ambientales                                                                                                    |
| Sensors Config | Para configurar los sensores ambientales                                                                                                    |
| Expert mode    | Para entrar en el Expert mode (para obtener más información al respecto, consulte la sección " <i>Modo Experto</i> ").                                                                       |
| Factory reset  | Restablecer la configuración predeterminada                                                                                                    |
| Reboot         | Reiniciar <i>NetMan 204</i>                                                                                                    |

# IP config (configuración de IP)

| //<br>/ IP config /<br>// |  |
|---------------------------|--|
| Hostnameups-server        |  |
| IP address/DHCP:DHCP      |  |
| Netmask                   |  |
| Gateway:                  |  |
| Primary DNS:              |  |
| Secondary DNS:            |  |

Con este menú se pueden configurar los parámetros principales de la red, tal y como se describe en la siguiente tabla.

| Campo           | Parámetros requeridos                                                               |
|-----------------|-------------------------------------------------------------------------------------|
| Hostname        | Introduzca el nombre del equipo NetMan 204.                                         |
| IP address/DHCP | Introduzca la dirección IP en caso de IP estática, o "DHCP" en caso de IP dinámica. |
| Netmask         | Introduzca la máscara de red que se va a utilizar junto a la dirección IP estática. |
| Gateway         | Introduzca el nombre o la dirección de la puerta de enlace de la red.               |
| Primary DNS     | Introduzca el nombre o la dirección del DNS que se prefiere utilizar.               |
| Secondary DNS   | Introduzca el nombre o la dirección de un DNS alternativo.                          |

Si una dirección IP estática se asigna al equipo, todos los campos deben configurarse con los parámetros de la red. Si se asigna una dirección IP dinámica, basta con teclear 'dhcp' en el campo "IP Address/DHCP" e introducir un nombre de equipo; las demás opciones deben ignorarse puesto que se configuran automáticamente con el DHCP.

Después de presionar "ESC" y "Y" para confirmar la salida del menú, aparece una imagen parecida a la que se encuentra abajo. Pulse la tecla "INTRO" para regresar al menú principal y aplicar inmediatamente la configuración.

| eth0 | Link encap:Ethernet Hwaddr 00:02:63:04:07:b1<br>inet addr:10          |
|------|-----------------------------------------------------------------------|
|      | inot6 addr. f.90::202:62ff:fo.04:7b1/64 sconorlink                    |
|      | meto audi. 1680202.0511.1604.701/04 Scope.Link                        |
|      | UP BROADCAST RUNNING MULTICAST MTU:1500 Metric:1                      |
|      | RX packets:145877 errors:0 dropped:0 overruns:0 frame:1               |
|      | TX packets:4899 errors:0 dropped:0 overruns:0 carrier:0               |
|      | collisions:0 txqueuelen:1000                                          |
|      | $RX hytes \cdot 12740380 (12 1 MiB) TX hytes \cdot 2115614 (2 0 MiB)$ |
|      |                                                                       |

# CONFIGURACIÓN WEB

## Login

Después de configurar la red, todas las configuraciones están disponibles en la configuración web cuando se accede como usuario "admin" o "power". No es posible tener varias sesiones abiertas al mismo tiempo.

| Netn   | Device Model<br>Nan <b>204</b> VST 1500                                   | System status<br>LOAD ON INVERTER |
|--------|---------------------------------------------------------------------------|-----------------------------------|
| Welcom | e                                                                         |                                   |
|        | LOGIN WITH LOCAL AUTHENTICATION<br>Username<br>1<br>Password<br>LOGIN VEW |                                   |
| â      |                                                                           |                                   |

 $\underline{\land}$ 

La contraseña de acceso debe contener caracteres alfanuméricos y estos caracteres especiales: ,.\_+:@%/-. No está permitido usar otros caracteres para evitar scripts maliciosos.

Tenga en cuenta que el usuario "fwupgrade" y "user" no pueden iniciar sesión en la página web. Utilice "admin", "power" o acceda sin contraseña.

- El usuario admin podrá cambiar la configuración y trabajar en el dispositivo
- El usuario power podrá cambiar la configuración pero no trabajar en el dispositivo
- Acceder sin contraseña permite ver el estado del dispositivo; pero no permite ejecutar ninguna otra acción.

| University     Internet     Internet <t< th=""><th>Welcome</th><th>Netman<b>204</b></th><th>Device Model<br/>VST 800</th><th>System status<br/>STAND-BY</th><th></th></t<> | Welcome                                                                               | Netman <b>204</b> | Device Model<br>VST 800                                           | System status<br>STAND-BY |  |
|----------------------------------------------------------------------------------------------------|---------------------------------------------------------------------------------------|-------------------|-------------------------------------------------------------------|---------------------------|--|
| LOGIN WITH<br>LDAP authentication  Username<br>plond<br>Password                                                                                                    | LDAP submittation  LDAP submittation LDAP submittation Username pan Raseword LCCN VEV | Welcome           |                                                                   |                           |  |
|                                                                                                    |                                                                                       |                   | LOGN WITH<br>LDAP authentication<br>Username<br>[phn]<br>Password |                           |  |

Es posible iniciar sesión mediante autenticación local (manejada por Netman 204) o central con LDAP o AD (en la sección « Configuración de acceso de inicio de sesión » encontrará información más detallada al respecto).

## Tablero

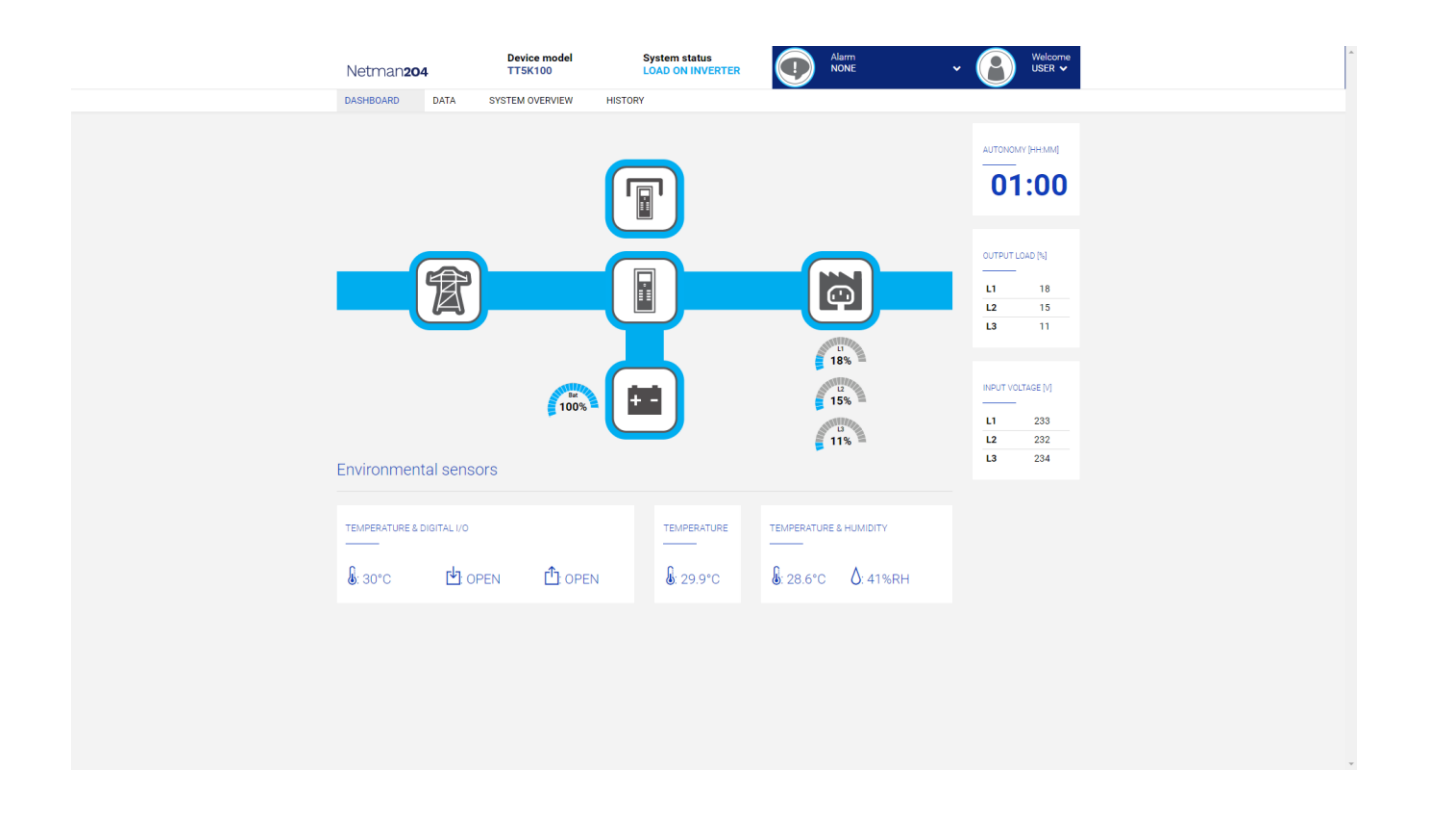

En el área superior es posible verificar el estado general del dispositivo, todas las condiciones de alarma activas y el nivel de privilegio del usuario.

Debajo del área de navegación se encuentra el panel de control real con una vista sintética del dispositivo y los principales valores operativos.

En la parte inferior, están los valores de los sensores ambientales (si están instalados y configurados).

# Configuración de red

| Netman <b>204</b>      | Device model<br>VST 1500 | System status<br>LOAD ON INVERTER |                   | ~ 🔒           | Welcome<br>ADMIN 🗸 |
|------------------------|--------------------------|-----------------------------------|-------------------|---------------|--------------------|
| DASHBOARD DATA SY      | STEM OVERVIEW HIS        | STORY CONFIGURATION               | ADMINISTRATION    | Ŭ             |                    |
| YOUR NETMAN 204        | SENSORS                  | MODEM                             | REMOTE HOSTS      |               |                    |
| DEVICE                 |                          |                                   |                   |               |                    |
| General configuration  | General                  | Network configurat                | ion               |               |                    |
| Command configuration  |                          |                                   |                   |               |                    |
| Data Log configuration | GEN                      | IERIC NETWORK CONFIGURATION       |                   |               |                    |
| NETWORK                | Hos                      | tname                             | Net               | work protocol |                    |
| Configuration          | ne                       | etman63068919                     | Sta               | tic IP DHCP   |                    |
| UDP Firewall           | IP C                     | ONFIGURATION                      |                   |               |                    |
| Wake on LAN            | IP A                     | ddress                            |                   |               |                    |
|                        | PI                       | ease insert the IP address        |                   |               |                    |
| SNMP                   | Netr                     | nask                              | Gateway           | antenni       |                    |
| MODBUS/BACNET          | Prim                     | hary DNS                          | Secondary DNS     | gaterray      |                    |
| NOSL                   | Pl                       | ease insert the primary DNS       | Please insert the | secondary DNS |                    |
| SYSLOG                 |                          |                                   |                   |               |                    |
| DATE & TIME            | FTP                      |                                   | SERIAL NETWO      | RK TUNNELING  |                    |
| NTP & Timezone         | Enable FTF               | P protocol                        | Enable Serial tur | nneling       |                    |

En la página web, es posible configurar en profundidad los servicios de red de NetMan 204.

| Campo                              | Parámetros requeridos                                                               |
|------------------------------------|-------------------------------------------------------------------------------------|
| Hostname                           | Introduzca el nombre del equipo NetMan 204.                                         |
| Static IP/DHCP                     | Elija entre una IP estática o dinámica                                              |
| IP Address                         | Introduzca la dirección IP                                                          |
| Netmask                            | Introduzca la máscara de red que se va a utilizar junto a la dirección IP estática. |
| Gateway                            | Introduzca el nombre o la dirección de la puerta de enlace de la red.               |
| Primary DNS                        | Introduzca el nombre o la dirección del DNS que se prefiere utilizar.               |
| Secondary DNS                      | Introduzca el nombre o la dirección de un DNS alternativo.                          |
| Enable FTP<br>protocol             | Habilita el protocolo FTP                                                           |
| Enable Serial<br>network tunneling | Habilita el protocolo de red de serie comprimido                                    |
| Enable UDP                         | Habilita el servicio UDP/UPSMon                                                     |
| UDP port                           | Introduzca el puerto en el que se da inicio al servicio UDP/UPSMon <sup>(1)</sup>   |
| UDP Password                       | Para cambiar la contraseña usada para la comunicación UDP/UPSMon                    |

<sup>(1)</sup> Este puerto debe ser el mismo que el configurado en el software UPSMon

# Configuración del dispositivo

| Netman <b>204</b>      | Device model<br>VST 1500 | System status<br>LOAD ON INVERTER |                   |  |
|------------------------|--------------------------|-----------------------------------|-------------------|--|
| DASHBOARD DATA         | SYSTEM OVERVIEW HISTOR   | RY CONFIGURATION                  | ADMINISTRATION    |  |
| YOUR NETMAN 204        | SENSORS                  | MODEM                             | REMOTE HOSTS      |  |
| DEVICE                 |                          |                                   |                   |  |
| General configuration  | General de               | evice configuration               |                   |  |
| Command configuration  |                          |                                   |                   |  |
| Data Log configuration |                          | CONFIGURATION                     |                   |  |
| NETWORK                | PRTK Co                  | de                                | Name<br>Natmap204 |  |
| Configuration          | Internal                 | and sumbar in .                   |                   |  |
| UDP Firewall           | Custom                   | serial number                     |                   |  |
| Wake on LAN            | office0                  | )7                                |                   |  |
| SNMP                   |                          |                                   |                   |  |
| MODBUS/BACNET          | SNIE                     |                                   |                   |  |
| NOSL                   | SAVE                     |                                   |                   |  |
| SYSLOG                 |                          |                                   |                   |  |
| DATE & TIME            |                          |                                   |                   |  |
| NTP & Timezone         |                          |                                   |                   |  |

| Campo                   | Parámetros requeridos                                                  |
|-------------------------|------------------------------------------------------------------------|
| PRTK Code               | Introduzca el código PRTK indicado en la parte trasera del dispositivo |
| Name                    | Introduzca el nombre de identificación del dispositivo                 |
| Custom serial<br>number | Ingrese un número de serie que anulará el valor predeterminado         |

# Configuración de los mandos

| Netman <b>204</b>      | Device model<br>ULC2 | System status<br>LOAD ON INVERTER |                | ~ 🚷 | Welcome<br>ADMIN 🗸 |
|------------------------|----------------------|-----------------------------------|----------------|-----|--------------------|
| DASHBOARD DATA SY      | STEM OVERVIEW HISTOR | CONFIGURATION                     | ADMINISTRATION |     |                    |
| YOUR NETMAN 204        | SENSORS              | MODEM                             |                |     |                    |
| DEVICE                 |                      |                                   |                |     |                    |
| General configuration  | Command              | configuration                     |                |     |                    |
| Command configuration  |                      |                                   |                |     |                    |
| Data Log configuration | COMMAI<br>           | ND                                |                |     |                    |
| NETWORK                | Disable n            | emote commands                    |                |     |                    |
| Configuration          |                      |                                   |                |     |                    |
| UDP Firewall           |                      |                                   |                |     |                    |
| Wake on LAN            | SAVE                 |                                   |                |     |                    |
| SNMP                   |                      |                                   |                |     |                    |
| MODBUS/BACNET          |                      |                                   |                |     |                    |
| JSON                   |                      |                                   |                |     |                    |
| SYSLOG                 |                      |                                   |                |     |                    |
| REMOTE HOSTS SHUTDOWN  |                      |                                   |                |     |                    |
| SSH                    |                      |                                   |                |     |                    |

Estas configuraciones inhiben la ejecución de los comandos recibidos desde los servicios de conectividad remotos: SNMP, MODBUS etc.

| Campo                   | Parámetros requeridos                               |
|-------------------------|-----------------------------------------------------|
| Disable remote shutdown | Deshabilita la ejecución de los comandos de apagado |
| Disable remote commands | Deshabilita la ejecución de los comandos restantes  |

# Registro de datos

| Netman <b>204</b>      | Device model System status<br>UOD1 ECO-MODE | Alarm vone v   | Welcome<br>ADMIN 🗸 |
|------------------------|---------------------------------------------|----------------|--------------------|
| DASHBOARD DATA S       | SYSTEM OVERVIEW HISTORY CONFIGURATION       | ADMINISTRATION |                    |
| YOUR NETMAN 204        | SENSORS MODEM                               |                |                    |
| DEVICE                 |                                             |                |                    |
| General configuration  | Data Log configuration                      |                |                    |
| Data Log configuration |                                             |                |                    |
| NETWORK                | DATA LOG                                    |                |                    |
| Configuration          | childre bitte coy                           |                |                    |
| UDP Firewall           |                                             |                |                    |
| Wake on LAN            | SAVE                                        |                |                    |
| SNMP                   |                                             |                |                    |
| MODBUS/BACNET          |                                             |                |                    |
| NOSL                   |                                             |                |                    |
| DATE & TIME            |                                             |                |                    |
| Configuration          |                                             |                |                    |
| NTP & Timezone         |                                             |                |                    |
| EMAILS                 |                                             |                |                    |

| Campo                          | Parámetros requeridos                                                                           |
|--------------------------------|-------------------------------------------------------------------------------------------------|
| Enable Data log                | Habilita el servicio de registro de datos                                                       |
| Backup UPS data<br>log at boot | Al iniciarse, NetMan 204 descarga el registro de datos del dispositivo para<br>un acceso rápido |

## **UDP Firewall**

| Netman <b>204</b>      | Device model<br>UOD1 | System status<br>ECO-MODE      |                                         | ~ 🚯 | Welcome<br>ADMIN 🗸 |
|------------------------|----------------------|--------------------------------|-----------------------------------------|-----|--------------------|
| DASHBOARD DATA SY      | STEM OVERVIEW HI     | ISTORY CONFIGURATION           | ADMINISTRATION                          |     |                    |
| YOUR NETMAN 204        | SENSORS              | MODEM                          |                                         |     |                    |
| DEVICE                 |                      |                                |                                         |     |                    |
| General configuration  | Firewall             | configuration                  |                                         |     |                    |
| Data Log configuration |                      |                                |                                         |     |                    |
| NETWORK                | UDF                  | P FIREWALL                     |                                         |     |                    |
| Configuration          | Ena                  | Die Firewali                   |                                         |     |                    |
| UDP Firewall           |                      |                                |                                         |     |                    |
| Wake on LAN            | UDF                  | P FIREWALLS IP                 |                                         |     |                    |
| SNMP                   | IP 1                 | lease insert (default 0.0.0.0) | IP 5<br>Please insert (default 0.0.0.0) |     |                    |
| MODBUS/BACNET          | IP 2                 | (                              | IP 6                                    |     |                    |
| JSON                   | P                    | lease insert (default 0.0.0.0) | Please insert (default 0.0.0.0)         |     |                    |
| DATE & TIME            | IP 3                 | lease insert (default 0.0.0.0) | Please insert (default 0.0.0.0)         |     |                    |
| Configuration          | IP 4                 |                                | IP 8                                    |     |                    |
| NTP & Timezone         | P                    | lease insert (default 0.0.0.0) | Please insert (default 0.0.0.0)         |     |                    |
| EMAILS                 |                      |                                |                                         |     |                    |

Con este menú se pueden configurar las direcciones IP o los nombres de los equipos habilitados para la comunicación con el *NetMan 204*. El carácter "\*" se puede usar para uno o más campos de la dirección IP para indicar que todos los valores entre 0 y 255 están aceptados en dicho campo. En la siguiente tabla se muestran algunos ejemplos de configuraciones posibles.

| Acceso IP         | Descripción                                                                                                    |
|-------------------|----------------------------------------------------------------------------------------------------|
| * * * *           | Todos los dispositivos presentes en la red están habilitados para la comunicación con el NetMan 204 (configuración predeterminada). |
| 10.1.10.*         | Los equipos con direcciones entre 10.1.10.0 y 10.1.10.255 están habilitados para la comunicación con el <i>NetMan 204</i>           |
| myserver.mydomain | Nombre del equipo habilitado para la comunicación con el NetMan 204                                                                 |

# Wake-on-LAN address (dirección Wake-On-LAN)

| Netman <b>204</b>      | Device model<br>UOD1 | System status<br>ECO-MODE | Alarm NONE     | ~ 🚯                                 | Welcome<br>ADMIN 🗸 |
|------------------------|----------------------|---------------------------|----------------|-------------------------------------|--------------------|
| DASHBOARD DATA S       | YSTEM OVERVIEW HIS   | TORY CONFIGURATION        | ADMINISTRATION | Ŭ                                   |                    |
| YOUR NETMAN 204        | SENSORS              | MODEM                     |                |                                     |                    |
| DEVICE                 |                      |                           |                |                                     |                    |
| General configuration  | Wake On              | Lan                       |                |                                     |                    |
| Data Log configuration |                      |                           |                |                                     |                    |
| NETWORK                | WAKE<br>Enabl        | EON LAN<br>               |                |                                     |                    |
| Configuration          |                      |                           |                |                                     |                    |
| UDP Firewall           |                      |                           |                |                                     |                    |
| Wake on LAN            | MAC                  | ADDRESSES & DELAY         |                |                                     |                    |
| SNMP                   | MAC                  | Address 1                 |                | Delay (sec)                         |                    |
| MODBUS/BACNET          | MAC                  | Address 2                 |                | Delay (sec)                         |                    |
| JSON                   | XX:                  | 00:00:00:00:00            |                | Please insert the delay             |                    |
|                        | MAC                  | Address 3                 |                | Delay (sec)                         |                    |
| DATE & TIME            | XX                   | 0000000000                |                | Please insert the delay             |                    |
| Configuration          | MAC                  | Address 4                 |                | Delay (sec)                         |                    |
| NTP & Timezone         | XX:                  | 0000000000                |                | Please insert the delay             |                    |
| EMAILS                 | MAC XX:              | Address 5                 |                | Delay (sec) Please insert the delay |                    |

Con este menú se pueden introducir hasta 8 direcciones MAC para ejecutar la función Wake-on-LAN y los tiempos de retraso para cada Wake-on-LAN. El Wake-on-LAN se envía a cada inicio de NetMan 204 y cuando vuelve la corriente tras un apagón.

Asegúrese de que el ordenador soporte esta función, y de que esté correctamente configurado.

#### SNMP

| Netman <b>204</b> | Device model<br>VST 800 | System status<br>STAND-BY      |                | ~ 🔒   | Welcome<br>ADMIN 🗸 |  |
|-------------------|-------------------------|--------------------------------|----------------|-------|--------------------|--|
| DASHBOARD         | DATA SYSTEM OVERVIEW    | ISTORY CONFIGURATION           | ADMINISTRATION |       |                    |  |
| YOUR NET          | MAN 204 SENSORS         | MODEM                          | REMOTE HOSTS   |       |                    |  |
| DEVICE            |                         |                                |                |       |                    |  |
| General con       | figuration SNMP         | configuration                  |                |       |                    |  |
| Command c         | onfiguration            |                                |                |       |                    |  |
| Data Log co       | nfiguration SN          | MP                             |                |       |                    |  |
| NETWORK           |                         | able Shink protocor            |                |       |                    |  |
| Configuratio      | 'n                      |                                |                |       |                    |  |
| UDP Firewal       | I SY                    | STEM ADMIN DATA                |                |       |                    |  |
| Wake on LAI       | N                       |                                |                |       |                    |  |
| SNMP              | Na                      | me                             |                |       |                    |  |
| MODBUS/B#         | ACNET                   | cation                         |                |       |                    |  |
| NOSL              |                         |                                |                |       |                    |  |
| SYSLOG            | Ba                      | ttery replacement notification |                | (***) |                    |  |
| DATE & TIME       |                         |                                |                |       |                    |  |
| NTP & Time        | zone —                  | INFIGURATION MODE              |                |       |                    |  |

SNMP (Simple Network Management Protocol) es un protocolo de comunicaciones, una herramienta que permite al cliente (administrador) efectuar solicitudes a un servidor (agente). Este protocolo es un estándar internacional y, por lo tanto, cualquier administrador SNMP puede comunicarse con cualquier agente SNMP.

Para intercambiar información, el gerente y el agente utilizan una técnica de direccionamiento llamada MIB (Base de información de administración). MIB define qué variables se pueden solicitar y los derechos de acceso respectivos. MIB está equipado con una estructura de árbol (como las carpetas en un disco duro), a través de la cual el administrador y el agente pueden usar varios MIB al mismo tiempo, ya que no hay superposición.

Cada MIB está orientada a un sector particular; en particular RFC-1628, también llamado UPS-MIB, contiene los datos para la administración remota de UPS.

Además, el agente puede enviar datos sin una solicitud previa para informar al gerente sobre eventos particularmente importantes. Estos mensajes se llaman trampas.

Para obtener más información sobre SNMP, visite este sitio: http://www.snmp.com.

| NTP & Timezone<br>Configuration<br>EMAILS<br>Configuration | CONFIGURATION MODE                 |
|------------------------------------------------------------|------------------------------------|
|                                                            | SNMP configuration wizard          |
|                                                            | SIMP VERSION<br>SIMP VL/AZ SIMP V3 |
|                                                            | SNMP v1/v2                         |
|                                                            | COMMUNITY<br>Get community         |
|                                                            | Set community                      |
|                                                            | Trap community                     |

Para configurar SNMP, es posible usar la página web del asistente para una configuración sencilla. El asistente que proporciona valores predeterminados que se ajustan a las necesidades de la mayoría de los casos de uso para SNMPv1 / v2.

| NTP & Timezone<br>Configuration | CONFIGURATION MODE                                               |   |
|---------------------------------|------------------------------------------------------------------|---|
| EMAILS                          |                                                                  |   |
| Configuration                   |                                                                  |   |
|                                 | SNMP configuration wizard                                        |   |
|                                 | SNMP VERSION<br>SNMP V1/V2 SNMP V3                               |   |
|                                 | SNMP v3                                                          |   |
|                                 | USERS                                                            |   |
|                                 | Username Auth Priv authPassword privPassword User<br>permissions |   |
|                                 | None V None V GET TRAP                                           |   |
|                                 | None v None v GET<br>SET                                         |   |
|                                 | None V None V GET<br>SET                                         |   |
|                                 | None V None V GET                                                |   |
|                                 |                                                                  | , |

Cuando se necesita seguridad adicional mediante autenticación y cifrado, se recomienda utilizar SNMPv3 con la configuración del asistente.

| NTP & Timezone |                                                                                                    | ŕ |
|----------------|----------------------------------------------------------------------------------------------------|---|
| Configuration  | Wizard Configuration Advanced File Configuration                                                                                                    |   |
| EMAILS         |                                                                                                    |   |
| Configuration  |                                                                                                    |   |
|                | CURRENT CONFIGURATION FILE                                                                                                    |   |
|                | # add/acoup for public a user ind a strong the parswords<br># add/acoup for public a user ind a strong to a group<br># add/acoup for adding privileges to a group<br># add/acoup for adding SIMMP Managers which will receive SIMMP traps<br># add/acoup for adding SIMMP Managers which will receive SIMMP traps<br>#<br># add/acoup for adding strong for a strong for a strong for |   |
|                | Drag & drop here your SNMP configuration file                                                                                                    |   |

Para una configuración avanzada es necesario editar el archivo snmp.conf (consulte el capítulo "Configuración de SNMP").

| Campo                            | Parámetros requeridos                                                            |
|----------------------------------|----------------------------------------------------------------------------------|
| Enable SNMP protocol             | Habilita el servicio SNMP                                                        |
| Contact                          | Introduzca la cadena que desea asociar a esta variable SNMP                      |
| Name                             | Introduzca la cadena que desea asociar a esta variable SNMP                      |
| Location                         | Introduzca la cadena que desea asociar a esta variable SNMP                      |
| Battery replacement notification | Introduzca la fecha que desea se comunique cuando la batería deba ser sustituida |
| Configuration mode               | Elija entre la configuración del asistente o cargar un archivo de configuración  |
| SNMP version                     | Elija entre SNMPv1/v2 o SNMPv3                                                   |
| Get community                    | Introduzca la comunidad para el acceso de lectura.                               |
| Set community                    | Introduzca la comunidad para el acceso de escritura.                             |
| Trap community                   | Introduzca la comunidad para los interceptores.                                  |
| Trap receiver                    | Introduzca las direcciones IP a las cuales se envían los interceptores           |
| Username                         | Introduzca el nombre de usuario USM                                              |
| Auth                             | Introduzca el algoritmo de autenticación                                         |
| Priv                             | Introduzca el algoritmo de privacidad                                            |
| AuthPassword                     | Introduzca la contraseña de autenticación                                        |
| PrivPassword                     | Introduzca la contraseña personal                                                |
| Permissions                      | Elija los permisos que desea asignar a cada usuario                              |

# **MODBus/BACNET**

| Netman <b>204</b>      | Device model<br>UOD1 | System status<br>ECO-MODE            |                              | Velcome |
|------------------------|----------------------|--------------------------------------|------------------------------|---------|
| DASHBOARD DATA S       | YSTEM OVERVIEW HIST  | TORY CONFIGURATION                   | ADMINISTRATION               |         |
| YOUR NETMAN 204        | SENSORS              | MODEM                                |                              |         |
| DEVICE                 |                      |                                      |                              |         |
| General configuration  | MODBUS               | BACNET configurat                    | ion                          |         |
| Data Log configuration | MODE                 | 2110                                 |                              |         |
| NETWORK                | Enable               | e MODBUS                             |                              |         |
| Configuration          |                      |                                      |                              |         |
| UDP Firewall           | BACN                 | et<br>                               |                              |         |
| Wake on LAN            | Enable               | e BACNET                             |                              |         |
| SNMP                   |                      |                                      |                              |         |
| MODBUS/BACNET          | BACN                 | ET DATA                              |                              |         |
| JSON                   | BACN                 | IET Address (Number)                 | BACNET Client (IP)           |         |
| DATE & TIME            | Plea                 | ase insert the address (default 1968 | Please insert the BACNET cli | ent IP  |
| Configuration          |                      |                                      |                              |         |
| NTP & Timezone         | SALE                 |                                      |                              |         |
| EMAILS                 | JAVE                 |                                      |                              |         |

Para obtener información sobre los registros MODBus, consulte la sección "Protocolo MODBus TCP / IP".

Para obtener información sobre BACNET, consulte la sección "Configuración de BACNET / IP".

| Campo                   | Parámetros requeridos                          |
|-------------------------|------------------------------------------------|
| Enable MODBUS           | Habilita el protocolo MODBUS                   |
| Enable BACNET           | Habilita el protocolo BACNET                   |
| BACNET Address (Number) | Introduzca la dirección BACNET del dispositivo |
| BACNET Client (IP)      | Introduzca la dirección IP del cliente BACNET  |

| Netman <b>20</b> | 94            | Device model<br>UOD1 | Sys             | stem status<br>O-MODE |                |           | ~ ( | Welcom<br>ADMIN |
|------------------|---------------|----------------------|-----------------|-----------------------|----------------|-----------|-----|-----------------|
| DASHBOARD        | DATA ST       | STEM OVERVIEW        | HISTORY         | CONFIGURATION         | ADMINISTRATION | 4         |     |                 |
| YOUR NE          | TMAN 204      | SENSOR               | S               | MODEM                 |                |           |     |                 |
| DEVICE           |               |                      |                 |                       |                |           |     |                 |
| General c        | onfiguration  | JSO                  | N               |                       |                |           |     |                 |
| Data Log         | configuration |                      |                 |                       |                |           |     |                 |
| NETWORK          |               |                      | JSON            | notification          |                |           |     |                 |
| Configura        | ition         |                      |                 |                       |                |           |     |                 |
| UDP Firev        | vall          |                      |                 |                       |                |           |     |                 |
| Wake on I        | LAN           |                      | RECEIVER        |                       |                |           |     |                 |
| SNMP             |               |                      | Monitoring ho   | ost IP                |                | Host port |     |                 |
| MODBUS           | BACNET        |                      | Notification in | nterval (minutes)     |                | port      |     |                 |
| JSON             |               |                      | Please inse     | rt interval           |                |           |     |                 |
| DATE & TIME      |               |                      | SEND NOTIFIC    | CATION ON EVENT       |                |           |     |                 |
| Configura        | tion          |                      | UPS Lock        |                       |                |           |     |                 |
| NTP & Tir        | nezone        |                      | Overload /      | overtemp              |                |           |     |                 |
| EMAILS           |               |                      | UPS Failure     | e                     |                |           |     |                 |

Netman 204 puede enviar un mensaje periódico en formato de captura JSON que contiene el estado y los valores del UPS. La trampa también se puede enviar en las condiciones especificadas.

| Campo                              | Parámetros requeridos                                                  |
|------------------------------------|------------------------------------------------------------------------|
| Enable JSON                        | Habilita el servicio de aviso JSON                                     |
| Monitoring host IP                 | Introduzca la dirección IP a la que se enviarán los interceptores JSON |
| Host port                          | Introduzca el puerto al que se enviarán los interceptores              |
| Notification interval<br>(minutes) | Introduzca el intervalo con el que se enviarán los interceptores JSON  |
| Send notification on event         | Introduzca hasta cuándo se enviarán los interceptores                  |

Requiere que se cargue un archivo license.txt en *Netman 204*. El contenido del archivo se incluirá en la captura.

Trampa de ejemplo:

```
Γ
  {
     "timestamp": 1464255869,
     "model": "UPS 6kVA",
     "license": "00-B3-74-98-ED-43=2D84-1234-9E4B-5FAD",
     "io conf": 1,
     "status": [ 123, 255, 0, 97, 132, 12 ],
     "measures":
     {
        "vin1": 231,
       "vin2": 0, // (1)
"vin3": 0, // (1)
"fin": 499, // Hz/10
        "vbyp1": 231,
        "vbyp2": 0, // (2)
"vbyp3": 0, // (2)
"fbyp": 499, // Hz/10
        "vout1": 231,
        "vout2": 0, // (2)
"vout3": 0, // (2)
        "fout": 499,
        "load1": 0,
       "load2": 0, // (2)
"load3": 0, // (2)
"vbat": 817, // V/10
"authonomy": 475, // min
        "batcap": 100,
        "tsys": 33
     }
  }
1
```

timestamp Es el instante de la trampa en referencia a la época de Unix.

model es el modelo de la UPS.

io\_conf es la configuración del UPS, algunos valores dependen de ella (ver notas). license es el contenido del archivo de licencia.

status es una matriz que debe interpretarse de la siguiente manera:

| byte | bit | Descripción                |
|------|-----|----------------------------|
|      | 0   | UPS Mainteinance           |
|      | 1   | Communication lost         |
|      | 2   | Battery low                |
| 0    | 3   | Battery work               |
|      | 4   | On bypass                  |
|      | 5   | UPS Failure                |
|      | 6   | Overload/Overtemperature   |
|      | 7   | UPS Locked                 |
| 1    | 0   | SWIN Open/Battery Low      |
|      | 1   | SWBYP Open/Battery Working |
|      | 2   | SWOUT Open/UPS Locked      |
|      | 3   | Output Powered             |
|      | 4   | SWBAT Open                 |

|   | 5 | SWBAT_EXT Open                    |
|---|---|-----------------------------------|
|   | 6 | Battery not present               |
|   | 7 | Battery overtemp                  |
|   | 0 | Buck Active                       |
|   | 1 | Boost Actived                     |
|   | 2 | O.L./L.I. function                |
| 2 | 3 | Load threshold exceeded/On Bypass |
| 2 | 4 | EPO command active                |
|   | 5 | BYPASS command active             |
|   | 6 | Service UPS                       |
|   | 7 | Service battery                   |
|   | 0 | Replace Battery                   |
|   | 1 | Battery Charged                   |
|   | 2 | Battery Charging                  |
| 0 | 3 | Bypass Bad                        |
| 3 | 4 | Low redundancy                    |
|   | 5 | Lost redundancy                   |
|   | 6 | System anomaly                    |
|   | 7 |                                   |
|   | 0 | Bypass backfeed/Beeper On         |
|   | 1 | Test in progress                  |
|   | 2 | Shutdown Imminent                 |
| 4 | 3 | Shutdown Active                   |
| 4 | 4 | PM1 fault/lock                    |
|   | 5 | PM2 fault/lock                    |
|   | 6 | PM3 fault/lock                    |
|   | 7 | PM4 fault/lock                    |
| F | 0 | PM5 fault/lock                    |
|   | 1 | Alarm Temperature                 |
|   | 2 | Alarm Overload                    |
|   | 3 | PM6 fault/lock                    |
| 5 | 4 | PM7 fault/lock                    |
|   | 5 | BM fault/lock                     |
| - | 6 | Power supply PSU fail             |
|   | 7 | Battery unit anomaly              |

**measures**, contiene los valores instantáneos del UPS en el momento de la hora. Las medidas con nota (1) no son significativas cuando io\_conf es 1, las medidas con nota (2) no son significativas cuando io\_conf es 1 o 3.
## Configuración Syslog

| Ne  | etman <b>204</b>       | Device model<br>UIDR | System status<br>LOAD ON INVERTER | Alarm NONE     | ~ 🚷             | Welcome<br>ADMIN V |
|-----|------------------------|----------------------|-----------------------------------|----------------|-----------------|--------------------|
| DAS | SHBOARD DATA S         | STEM OVERVIEW        | HISTORY CONFIGURATION             | ADMINISTRATION |                 |                    |
|     | YOUR NETMAN 204        | SENSORS              | MODEM                             |                |                 |                    |
|     | DEVICE                 |                      |                                   |                |                 |                    |
|     | General configuration  | SYSLO                | G                                 |                |                 |                    |
|     | Data Log configuration |                      |                                   |                |                 |                    |
|     | NETWORK                | 51<br>               | SLOG                              |                |                 |                    |
|     | Configuration          |                      |                                   |                |                 |                    |
|     | UDP Firewall           |                      |                                   |                |                 |                    |
|     | Wake on LAN            | SE<br>               | RVER CONFIGURATION                |                |                 |                    |
|     | SNMP                   | ST                   | SLOG server IP                    |                | Server UDP port |                    |
|     | MODBUS/BACNET          |                      |                                   |                |                 |                    |
|     | JSON                   |                      |                                   |                |                 |                    |
|     | SYSLOG                 | SAVE                 |                                   |                |                 |                    |
|     | DATE & TIME            |                      |                                   |                |                 |                    |
|     | Configuration          |                      |                                   |                |                 |                    |
|     | NTP & Timezone         |                      |                                   |                |                 |                    |

Este menú permite configurar el servicio syslog en el puerto UDP.

| Campo                | Parámetros requeridos                                   |
|----------------------|---------------------------------------------------------|
| Enable remote syslog | Habilita el servicio syslog                             |
| Syslog server IP     | Introduzca la dirección IP del servidor syslog          |
| Server UDP port      | Introduzca el puerto UDP al que se enviarán los eventos |

Configuración cliente SSH (solo para el sistema operativo W18-1 o posterior)

| Netman <b>204</b>      | Device model<br>ULC2 | System status<br>LOAD ON INVERTER |                | ~ 🔒      | Welcome<br>ADMIN 🗸 |
|------------------------|----------------------|-----------------------------------|----------------|----------|--------------------|
| DASHBOARD DATA SY      | STEM OVERVIEW HI     | STORY CONFIGURATION               | ADMINISTRATION |          |                    |
| YOUR NETMAN 204        | SENSORS              | MODEM                             |                |          |                    |
| DEVICE                 |                      |                                   |                |          |                    |
| General configuration  | SSH                  |                                   |                |          |                    |
| Command configuration  |                      |                                   |                |          |                    |
| Data Log configuration | SSH                  |                                   |                |          |                    |
| NETWORK                | Ena                  | ole remote SSH commands           |                |          |                    |
| Configuration          |                      |                                   |                |          |                    |
| UDP Firewall           | SSH                  | AUTHENTICATION                    |                |          |                    |
| Wake on LAN            | Hos                  | t 1 login credentials             |                | VIUDITE  |                    |
| SNMP                   | L IO                 | ot@myserver                       |                | VALIDATE |                    |
| MODBUS/BACNET          | Hos                  | t 2 login credentials             |                |          |                    |
| JSON                   | PI                   | ease insert user@hostname         |                | VALIDATE |                    |
| SYSLOG                 |                      |                                   |                |          |                    |
| SSH                    |                      |                                   |                |          |                    |
| DATE & TIME            | SSH                  | COMMANDS                          |                |          |                    |

Este menú permite configurar el servicio cliente SSH. Tras haber introducido las credenciales SSH por primera vez, se le pedirá la contraseña de autenticación para el host remoto.

| NETWO  | DRK            |                                                                                                |
|--------|----------------|------------------------------------------------------------------------------------------------|
| Cor    | nfiguration    | -                                                                                              |
| UDI    | P Firewall FOO | thentication required for All All All All All All All All All Al                               |
| Wal    | ke on LAN Plea | ase insert the password.                                                                       |
| SNI    | мр             | VALUATE                                                                                        |
| мо     | DBUS/BACNET    |                                                                                                |
| JSC    | ON             | Please insert user@hostname VALIDATE                                                           |
| SYS    | SLOG           |                                                                                                |
| ss     | н              |                                                                                                |
| DATE & | TIME           | SSH COMMANDS                                                                                   |
| Cor    | nfiguration    | Please enter credentials above for host 1                                                      |
| NTI    | P & Timezone   | Please enter corpt Please enter conpt Please enter conductuals above for host 2                |
| EMAILS | s              | Please enter script                                                                            |
| Cor    | nfiguration    |                                                                                                |
|        |                | RUN SCRIPTS ON EVENT After mains failure (minutes) When authonomy is below (percent) (percent) |

Una vez introducida una contraseña válida, podrá ejecutar scripts en el host remoto con el usuario autenticado. Recibirá una confirmación con el mensaje "Validado".

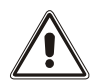

El servicio cliente SSH no es compatible con hosts con sistema operativo Windows. Con estos hosts, se recomienda instalar el software de comunicaciones y apagado, que tiene una funcionalidad similar o superior.

| Campo                                     | Parámetros requeridos                                                                                            |
|-------------------------------------------|----------------------------------------------------------------------------------------------------|
| Enable remote SSH commands                | Habilita el servicio cliente SSH                                                                                 |
| Host 1 login credentials                  | Introduzca las credenciales SSH para el host 1                                                                   |
| Host 2 login credentials                  | Introduzca las credenciales SSH para el host 2                                                                   |
| SSH commands                              | Introduzca el script que cada host deberá ejecutar                                                               |
| After mains failure                       | Los scripts se ejecutarán pasado el tiempo establecido de retraso si se produce un fallo                         |
| When authonomy is below (percent)         | Los scripts se ejecutarán cuando la autonomía esté por debajo del porcentaje establecido                         |
| Minimum delay between execution (minutes) | Tiempo de espera para la ejecución del script para evitar que el script se ejecute dentro del tiempo establecido |

## VMware ESXi

| YOUR NETMAN 204       | SENSORS         | MODEM           | REMOTE HOSTS |         |
|-----------------------|-----------------|-----------------|--------------|---------|
|                       |                 |                 |              |         |
| REMOTE HOSTS SHUTDOWN |                 |                 |              |         |
| SSH                   | VMware ESXi     |                 |              |         |
| VMware ESXi           |                 |                 |              |         |
|                       | VMWARE ESXI     |                 |              |         |
|                       |                 | - FCV: -hutdaur |              |         |
|                       | Enable viviware | e ESXI snutdown |              |         |
|                       |                 |                 |              |         |
|                       |                 |                 |              |         |
|                       | Infrastructure  | connectors      |              |         |
|                       | Host or VCSA    | Username        | Password     |         |
|                       | vcsa.local      | Administrator   | @vsphere.lc  | Delete  |
|                       | hostbk.local    | root            |              | Delete  |
|                       | 4               |                 |              | - F     |
|                       |                 |                 |              | Add Row |
|                       |                 |                 |              |         |
|                       |                 |                 |              |         |

Este menú permite configurar el servicio de apagado del VMware Esxi. Cualquier host Esxi o parte de la infraestructura vSphere, incluyendo el servidor vCenter, se puede apagar; es posible ejecutar una migración vMotion para transferir la máquina virtual activa de un host o clúster a un equipo de destino específico con sus propias credenciales, prioridades y retrasos.

La validez de las credenciales se revisa periódicamente y, de no ser válidas, se activa una alarma. También se puede apagar el SAI al finalizar el proceso de apagado de los hosts.

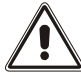

### ATENCIÓN

La infraestructura VMmware debe instalarse con una licencia válida; una instalación gratuita no funcionará correctamente. Debido a las restricciones de acceso a la API, las máquinas virtuales y los servidores físicos no se pueden apagar cuando existe esta limitación en el sistema.

El slider «Enable ESXi shutdown» permite habilitar la función de apagado del ESXi.

### Conectores de infraestructura

| Campo        | Parámetros requeridos                                                |
|--------------|----------------------------------------------------------------------|
| Host or VCSA | Introducir el nombre del host o la dirección IP del host ESXi o VCSA |
| User name    | Introducir el nombre de usuario del administrador del ESXi o VCSA    |
| Password     | Introducir la contraseña del administrador del ESXi o VCSA           |

## Actions

|   | Action                                             | When                 | When (seconds)                 | Delay next (se |
|---|----------------------------------------------------|----------------------|--------------------------------|----------------|
| 0 | Shutdown Host 🗸 🗸 🗸                                | Power fail 🗸         | 120                            | 0              |
| 1 | Shutdown Cluster 🖌                                 | Power fail 🗸         | 60                             | 0              |
| 4 |                                                    |                      |                                | Þ              |
|   |                                                    |                      |                                | Add Row        |
|   | SHUTDOWN ON EVENT                                  |                      |                                |                |
|   | Additionally, the commands w<br>shutdown is active | ill be executed when | on battery low condition and w | hen            |
|   | Then, UPS shutdown after (mi                       | nutes)               | 2                              |                |
|   |                                                    |                      |                                |                |

SAVE

#### Acciones

| Campo  | Parámetros requeridos                                                                                                    |
|--------|----------------------------------------------------------------------------------------------------|
| Action | La acción que se ejecute:<br>Shutdown VM apagará la máquina virtual en cuestión.<br>Shutdown Host apagará la máquina virtual activa en el host en<br>cuestión y, por último, apagará el host mismo.<br>Shutdown Cluster apagará todas las máquinas virtuales activas en<br>el clúster en cuestión y todos los hosts que forman parte del mismo.<br>VMotion transferirá la máquina virtual activa de un host origen a uno<br>de destino.<br>Maintenance forzará un host a entrar en el modo de mantenimiento. |
| When   | Especificar el tipo de duración:<br><b>Power fail</b> el tiempo consistirá en una cuenta atrás que empezará<br>desde los segundos especificados en el campo siguiente.<br><b>Autonomy less</b> el tiempo consistirá en una comparación con los<br>segundos especificados en el campo siguiente, hasta que resulte un<br>valor más alto.                                                                                                    |

| When (seconds)       | Segundos para el tipo previo de duración                                                                                                    |
|----------------------|----------------------------------------------------------------------------------------------------|
| Delay next (seconds) | Retraso en segundos para ejecutar la acción siguiente                                                                                                    |
| Source               | Si la acción es: <b>Shutdown Host</b> , <b>VMotion</b> o <b>Maintenance</b> , se debe<br>especificar una dirección IP o el nombre de un host o VCSA<br>presente.<br>Si la acción es <b>Shutdown VM</b> o <b>Shutdown Cluster</b> se debe<br>especificar un nombre válido para la máquina virtual o el clúster<br>presente en la infraestructura. |
| Target               | Si la acción es <b>VMotion</b> , se debe especificar una dirección IP o un<br>nombre de host válido.                                                                                                    |
| Restore on power on  | En caso de acciones de apagado, el <i>Netman 204</i> reiniciará<br>automáticamente todas las máquinas virtuales que se han apagado.<br>En caso de acciones de mantenimiento, el <i>Netman 204</i> restablecerá<br>el host del modo de mantenimiento.<br>Tenga en cuenta que, para reiniciar el host, se debe usar la función<br>Wake on Lan.     |
| Target Netman        | Para uso futuro.                                                                                                    |

El orden de prioridad de las acciones en la lista de acciones se puede modificar, seleccionando y moviendo la línea de la acción hacia arriba o hacia abajo con el ratón.

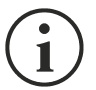

### ΝΟΤΑ

La función de automatización del vSphere DRS se puede usar forzando el host de origen al modo de mantenimiento.

### SHUTDOWN ON EVENT

Es posible configurar el retraso de apagado del SAI en segundos; este contador empezará a contar el momento mismo de las acciones de apagado especificadas en la lista de acciones.

Además, los comandos se ejecutarán cuando se tiene una condición de batería baja y el apagado está activo.

### SAVE

El botón SAVE guarda la configuración. Tenga en cuenta que el servicio se reiniciará.

| TEST VMWARE/VM<br>(PLEASE CLICK SA | WARE VCENTER SERVER APPLIANCE SHUTDOWN<br>E BEFORE TESTING) |  |
|------------------------------------|-------------------------------------------------------------|--|
| DRY RUN                            |                                                             |  |
|                                    |                                                             |  |

### Prueba de configuración.

También es posible probar el procedimiento sin tener que realizar un apagado real, pulsando «Dry Run». Los registros del equipo de destino o del servidor vCenter confirmarán si la configuración es correcta.

| vm vSphere Client Menu v                                                                                                    | Q Search in all environments                                                                                                    |                                                                                                    | (                                                                                                    | 2   @ •                                                                                                    | Administrator@VSPHE                                                                                                    | RELOCAL V     | ٢   |
|----------------------------------------------------------------------------------------------------|----------------------------------------------------------------------------------------------------|----------------------------------------------------------------------------------------------------|----------------------------------------------------------------------------------------------------|----------------------------------------------------------------------------------------------------|----------------------------------------------------------------------------------------------------|---------------|-----|
| Vm     vSphere Client     Meru ∨       Weru ∨     Image: Client     Meru ∨       Image: Client     Image: Client     Image: Client       Image: Client     Image: Client     Image: Client       Image: Client     Image: Client     Image: Client       Image: Client     Image: Client     Image: Client       Image: Client     Image: Client     Image: Client       Image: Client     Image: Client     Image: Client       Image: Client     Image: Client     Image: Client       Image: Client     Image: Client     Image: Client       Image: Client     Image: Client     Image: Client       Image: Client     Image: Client     Image: Client       Image: Client     Image: Client     Image: Client       Image: Client     Image: Client     Image: Client       Image: Client     Image: Client     Image: Client       Image: VMaraev     Veriadows 10     Image: Windows 10       Image: Windows     Image: Veriadows     Image: Veriadows       Image: Vindows     Image: Veriadows     Image: Veriadows       Image: Vindows     Image: Veriadows     Image: Veriadows       Image: Vindows     Image: Veriadows     Image: Veriadows       Image: Vindows     Image: Veriadows     Image: Veriadows       Imag | <ul> <li>Search in all environments</li> <li>Io.1.3.0.20 Act</li> <li>Summary Monitor Cor</li> <li>Issues and Alarms<br/>All issues<br/>Trajopered Alarms</li> <li>Tasks and Events<br/>Tasks</li> <li>Events</li> <li>Security</li> <li>Coud Native Storage<br/>Container Volumes<br/>Health</li> </ul> | Infigure Permissions Datacenters Hosts & Clusters VMs Datastores Infigure Permissions Datacenters Hosts & Clusters VMs Datastores Infigure Permissions Datacenters Hosts & Clusters VMs Datastores Infigure Permissions Datacenters Hosts & Clusters VMs Datastores Infigure Permissions Datacenters Hosts & Clusters VMs Datastores Infigure Permissions Datacenters Hosts & Clusters VMs Datastores Infigure Permissions Datacenters Hosts & Clusters VMs Datastores Infigure Permissions Datacenters Hosts & Clusters Datastores Infigure Permissions Datacenters Hosts & Clusters Datastores Infigure Permissions Datacenters Hosts & Clusters Datastores Infigure Permissions Datacenters Datastores Datastores Infigure Permissions Dataset Under Datastores Datastores Infigure Permissions Datastores Datastores Datastores Datastores Infigure Permissions Datastores Datastores Datastores Datastores Infigure Permissions Datastores Datastores Datastores Datastores Datastores Infigure Permissions Datastores Datastores Datastores Datastores Datastores Infigure Permissions Datastores Datastores Datastores Datastores Datastores Infigure Permissions Datastores Datastores Dat | Networks         Linked vCenter Server Systems           Type         Date Time 4         Task           Manager 1         Task         Task           Manager 1         Task         Task           Manager 1         Task         Task           Manager 1         Task         Task           Manager 1         Task         Task           Manager 1         Task         Task           Manager 1         Task         Task           Manager 1         Task         Task           Manager 1         Task         Task           Manager 1         Task         Task           Manager 1         Task         Task           Manager 1         Manager 1         Task           Manager 1         Manager 1         Task           Manager 1         Manager 1         Task           Manager 1         Manager 1         Task           Manager 1         Manager 1         Task           Manager 1         Manager 1         Task           Manager 1         Manager 1         Task           Manager 1         Manager 1         Task           Manager 1         Manager 1         Task | Target         -           1013001         -           1013001         -           1013001         -           1013001         -           1013001         -           1013001         -           1013001         -           1013001         -           1013001         -           1013001         -           1013001         -           1013001         -           1013001         -           1013001         -           1013001         -           1013001         -           1013001         - | Administrator (IVSPHE<br>Updates<br>Uber v I user exercised<br>VSPHERE LOCA<br>VSPHERE LOCA<br>VSPHERE LOCA<br>VSPHERE LOCA<br>System<br>System<br>System<br>System<br>System<br>System<br>System<br>System<br>System<br>System | Event Type ID | v v |
|                                                                                                    |                                                                                                    | Generation:      Generation:     Generation:     Generati     | ranget. W 10.1.30.12                                                                                                    |                                                                                                    |                                                                                                    |               |     |

### Validación de las conexiones.

También es posible probar si la cuenta de usuario y la contraseña de acceso al host Esxi o Vsphere VCSA son correctas.

Tras la prueba, aparecerá una pantalla emergente.

## Configuración zona horaria y NTP

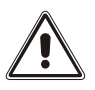

Algunos servicios de Netman 204 requieren una fecha y hora correctas para funcionar correctamente. Por lo tanto, es necesario configurarlos lo antes posible para evitar fallos de funcionamiento.

| Netman <b>204</b>      | Device model System<br>VST 800 STAND | n status<br>D-BY       | Alarm<br>NONE ~              | Welcome<br>ADMIN 🗸 |
|------------------------|--------------------------------------|------------------------|------------------------------|--------------------|
| DASHBOARD DATA SYS     | TEM OVERVIEW HISTORY                 | CONFIGURATION ADMINIST | RATION                       |                    |
| YOUR NETMAN 204        | SENSORS MI                           | ODEM REMOTE            | HOSTS                        |                    |
| DEVICE                 |                                      |                        |                              |                    |
| General configuration  | NTP & Timezone                       | e configuration        |                              |                    |
| Command configuration  | Current date is 13 Nov 15:3          | 5 UTC 2019             |                              |                    |
| Data Log configuration | SET A NEW TIMEZONE                   | SE<br>                 | A NTP SERVER                 |                    |
| NETWORK                | Select the right timezone            | NT                     | P server address (IP)        |                    |
| Configuration          | ROME                                 | ~ [F                   | lease insert the NTP address |                    |
| UDP Firewall           |                                      |                        |                              |                    |
| Wake on LAN            | SAVE                                 |                        |                              |                    |
| SNMP                   |                                      |                        |                              |                    |
| MODBUS/BACNET          |                                      |                        |                              |                    |
| NOSL                   |                                      |                        |                              |                    |
| SYSLOG                 |                                      |                        |                              |                    |
| DATE & TIME            | _                                    |                        |                              |                    |
| NTP & Timezone         |                                      |                        |                              |                    |

Con este menú se puede configurar la sincronización NTP

| Campo                   | Parámetros requeridos                                 |  |  |  |  |
|-------------------------|-------------------------------------------------------|--|--|--|--|
| NTP server address (IP) | Introduzca el nombre o la dirección del servidor NTP. |  |  |  |  |

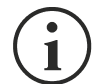

Solo para algunos modelos de SAI; si el servidor NTP recibe un tiempo válido, el Netman 204 sincronizará el reloj del SAI a diario a las 00:30.

## Configuración fecha y hora

| Netman <b>204</b>      | Device model<br>VST 800 | System status<br>STAND-BY |                |  |
|------------------------|-------------------------|---------------------------|----------------|--|
| DASHBOARD DATA SYS     | STEM OVERVIEW HISTO     | CONFIGURATION             | ADMINISTRATION |  |
| YOUR NETMAN 204        | SENSORS                 | MODEM                     | REMOTE HOSTS   |  |
| DEVICE                 |                         |                           |                |  |
| General configuration  | Date & Tir              | ne configuration          |                |  |
| Command configuration  | Current date is 1       | 3 Nov 15:36 UTC 2019      |                |  |
| Data Log configuration | SET A                   | IFW DATE                  |                |  |
| NETWORK                | Date                    | -                         | Hour Minutes   |  |
| Configuration          | dd/m                    | m/yyyy                    | 00 🗸 00 🗸      |  |
| UDP Firewall           |                         |                           |                |  |
| Wake on LAN            | SAVE                    |                           |                |  |
| SNMP                   |                         | I                         |                |  |
| MODBUS/BACNET          |                         |                           |                |  |
| NOSL                   |                         |                           |                |  |
| SYSLOG                 |                         |                           |                |  |
| DATE & TIME            |                         |                           |                |  |
| NTP & Timezone         |                         |                           |                |  |

| Campo   | Parámetros requeridos           |
|---------|---------------------------------|
| Date    | Introduzca la fecha actual      |
| Hour    | Introduzca la hora actual       |
| Minutes | Introduzca los minutos actuales |

## Configuración de correo electrónico

| Netman <b>204</b>      | Device model<br>UOD1 | System state<br>ECO-MODE | us        |                | ~ 🕼       | Welcome<br>ADMIN 🗸 |
|------------------------|----------------------|--------------------------|-----------|----------------|-----------|--------------------|
| DASHBOARD DATA SYS     | TEM OVERVIEW HIS     | STORY CONF               | IGURATION | ADMINISTRATION |           |                    |
| YOUR NETMAN 204        | SENSORS              | MODEN                    | Л         |                |           |                    |
| DEVICE                 |                      |                          |           |                |           |                    |
| General configuration  | Email co             | onfiguration             |           |                |           |                    |
| Data Log configuration |                      |                          |           |                |           |                    |
| NETWORK                | Enal                 | ole Email                |           |                |           |                    |
| Configuration          | MAI                  | L HOST & SMTP            |           |                |           |                    |
| UDP Firewall           |                      |                          |           |                | SMTD and  |                    |
| Wake on LAN            | PI                   | ease insert the addre    | 188       |                | SMTP Port |                    |
| SNMP                   | отн                  | ER PARAMETERS            |           |                |           |                    |
| MODBUS/BACNET          | Sen                  | der address              |           | Transport      |           |                    |
| JSON                   | PI                   | ease insert sender er    | mail      | Plain          | *         |                    |
| DATE & TIME            | User                 | name                     |           | Password       |           |                    |
| Configuration          | PI                   | ease insert username     | e         | Please insert  | password  |                    |
| NTP & Timezone         | EM4                  | ulls                     |           |                |           |                    |
| EMAILS                 |                      | Ema                      | ail #1    | Email #2       | Email #3  |                    |

Este menú puede usarse para configurar las direcciones a las cuales se desea enviar la notificación de alarma y los correos de informe y demás parámetros del servicio de correo electrónico, tal y como se describe en la siguiente tabla.

| Campo                  | Parámetros requeridos                                                                                                    |  |  |  |  |  |
|------------------------|----------------------------------------------------------------------------------------------------|--|--|--|--|--|
| Enable Email           | Habilita el servicio de correo electrónico                                                                                                |  |  |  |  |  |
| Mail host              | Introduzca el nombre o la dirección del servidor SMTP que se usará para enviar los correos electrónicos. <sup>(1)</sup>                   |  |  |  |  |  |
| SMTP port              | El puerto IP empleado por el protocolo SMTP.                                                                                              |  |  |  |  |  |
| Sender address         | Introduzca la dirección desde la cual se envían los correos electrónicos.                                                                 |  |  |  |  |  |
| Username               | Si el servidor requiere la autenticación, introduzca el "nombre de usuario".                                                              |  |  |  |  |  |
| Password               | Si el servidor requiere la autenticación, introduzca la contraseña.                                                                       |  |  |  |  |  |
| Transport              | Se puede elegir entre simple, SSL o TLS.                                                                                                  |  |  |  |  |  |
| Email #1               |                                                                                                    |  |  |  |  |  |
| Email #2               | Introduzca las direcciones de correo electrónico a las cuales desea enviar<br>las notificaciones de alarma y los informes (véase la nota) |  |  |  |  |  |
| Email #3               |                                                                                                    |  |  |  |  |  |
| Device events          | Elija el evento por el que se enviará un correo electrónico                                                                               |  |  |  |  |  |
| Send report every day  | Envía el informe de correo electrónico cada día a las 00:00                                                                               |  |  |  |  |  |
| Send report every week | Envía el informe de correo electrónico cada lunes a las 00:00                                                                             |  |  |  |  |  |

<sup>(1)</sup> Asegúrese de que el servidor SMTP acepte las conexiones en el puerto que ha sido configurado.

<sup>(2)</sup> No use el "espacio" como carácter en este campo

Una vez se haya introducido y salvado la fecha, es posible probar el servicio. Si se realiza la prueba, se envía un correo electrónico de prueba a todas las direcciones configuradas.

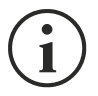

Los correos electrónicos de informe se envían a todas las direcciones incluidas; para los correos electrónicos de notificación de alarma, consulte la sección "*Email logic*" (lógica de los correos electrónicos).

## Email logic (lógica de correo electrónico)

La siguiente tabla describe el significado de los eventos. Estos pueden variar según el dispositivo conectado.

| Evento          | Significado                                                 |  |  |  |  |
|-----------------|-------------------------------------------------------------|--|--|--|--|
| Device Lock     | El dispositivo está bloqueado o ha sufrido una avería grave |  |  |  |  |
| Ovrload/Ovrtemp | El dispositivo ha superado el límite de carga o temperatura |  |  |  |  |
| General Failure | El dispositivo ha sufrido una avería                        |  |  |  |  |
| On bypass       | Funcionamiento desde derivación.                            |  |  |  |  |
| Input blackout  | La fuente de entrada se ha apagado                          |  |  |  |  |
| Battery low     | Batería baja.                                               |  |  |  |  |
| Communic lost   | Comunicación interrumpida entre Netman 204 y el dispositivo |  |  |  |  |

## Módem GSM

| Netman <b>204</b> | Device model<br>UOD1 | System :<br>ECO-MO | status<br>DE |                | ~ 🚯          | Welcome<br>ADMIN 🗸 |
|-------------------|----------------------|--------------------|--------------|----------------|--------------|--------------------|
| DASHBOARD DATA    | SYSTEM OVERVIEW H    | ISTORY C           | ONFIGURATION | ADMINISTRATION |              |                    |
| YOUR NETMAN 204   | SENSORS              | мо                 | DEM          |                |              |                    |
| MODEM             | GSM M                | odem con           | figuration   |                |              |                    |
|                   | Ena                  | ble SMS            |              |                |              |                    |
|                   | GSM Carr             | ONFIGURATION       |              |                |              |                    |
|                   | FEATURE:             | S & NOTIFICATIO    | N            |                |              |                    |
|                   |                      |                    | SMS #1       | SMS #2         | SMS #3       |                    |
|                   |                      |                    | Phone number | Phone number   | Phone number |                    |
|                   | Device Lo            | ck                 |              |                |              |                    |
|                   | Overload             | overtemp           |              |                |              |                    |
|                   | General F            | ilure              |              |                |              |                    |
|                   | On Bypas             | 1                  |              |                |              |                    |
|                   | Input blac           | kout               |              |                |              |                    |

Este menú puede usarse para configurar el GSM y enviar SMS.

| Campo                  | Parámetros requeridos                           |  |  |  |  |  |
|------------------------|-------------------------------------------------|--|--|--|--|--|
| Enable SMS             | Habilita el servicio SMS                        |  |  |  |  |  |
| GSM carrier            | Introduzca el número de teléfono del portador   |  |  |  |  |  |
| SMS #1                 |                                                 |  |  |  |  |  |
| SMS #2                 | Introduzca los números que recibirán SMS        |  |  |  |  |  |
| SMS #3                 |                                                 |  |  |  |  |  |
| Device events          | Elija los eventos por los que se enviará un SMS |  |  |  |  |  |
| Send report every day  | Envía el informe de SMS cada día a las 00:00    |  |  |  |  |  |
| Send report every week | Envía el informe de SMS cada lunes a las 00:00  |  |  |  |  |  |

## Sensores

| Netman <b>204</b>    | evice model Syste<br>T5K100 LOAD | m status<br>ON INVERTER | Alarm v welcome                 |
|----------------------|----------------------------------|-------------------------|---------------------------------|
| DASHBOARD DATA SYSTE | EM OVERVIEW HISTORY              | CONFIGURATION           | ADMINISTRATION                  |
| YOUR NETMAN 204      | SENSORS N                        | IODEM                   |                                 |
| SENSORS              |                                  |                         |                                 |
| Main                 | General Sensor                   | s configuratio          | on                              |
| Install a new sensor | SENSOR LOGIC                     |                         |                                 |
| Configuration        |                                  |                         |                                 |
|                      | Contact logic                    |                         | NORMALLY OPEN NORMALLY CLOSE    |
|                      |                                  |                         |                                 |
|                      | OUTPUT CONTACT                   |                         | THRESHOLD FOR ALARM             |
|                      |                                  | SENSOR                  | Temperature kich [**]           |
|                      | Device Lock                      | ~                       | 30                              |
|                      | Overload / overtemp              | ~                       | Temperature low ["C]            |
|                      | General Failure                  |                         | 5                               |
|                      |                                  |                         | Temperature hysteresis [*C]     |
|                      | On Bypass                        | ~                       | 3                               |
|                      | Input blackout                   | ~                       | Humidity high [%RH]             |
|                      | Battery Low                      | ~                       | 80                              |
|                      | Communication lost               | ~                       | Humidity low [%RH]              |
|                      | Input concer                     |                         | U<br>Humiditu kustesesis 18 DH1 |

| Campo                       | Parámetros requeridos                                   |
|-----------------------------|---------------------------------------------------------|
| Enable sensors              | Habilita el servicio sensor                             |
| Contact logic               | Elija entre normalmente abierto o normalmente cerrado   |
| Output contact              | Elija la señal de salida que se activará para un evento |
| Temperature high [°C]       | Introduzca el umbral de temperatura más alta            |
| Temperature low [°C]        | Introduzca el umbral de temperatura más baja            |
| Temperature hysteresis [°C] | Introduzca la histéresis de temperatura                 |
| Humidity high [%RH]         | Introduzca el umbral de humedad más alta                |
| Humidity low [%RH]          | Introduzca el umbral de humedad más baja                |
| Humidity hysteresis [%RH]   | Introduzca la histéresis de humedad                     |

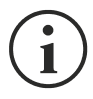

Para el funcionamiento correcto, además de configurar los sensores, estos deben activarse (véase la sección "Sensors config (configuración de los sensores)").

### Configuración de los sensores a través de SSH o USB

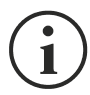

Para acceder al menú "Sensors config" (configuración de los sensores) es necesario habilitar el servicio "Sensors" (sensores) y reiniciar *NetMan 204.* 

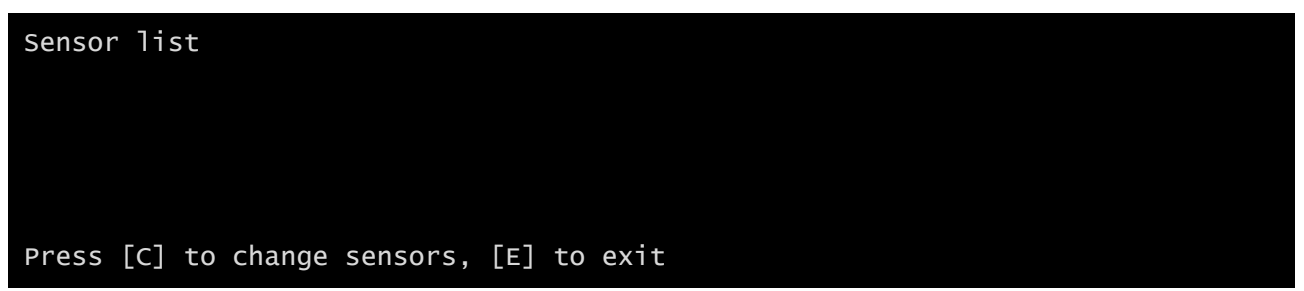

Entre en el menú "Config sensor", conecte el primer sensor y presione "C". Después de unos instantes el equipo será reconocido y se le dará un número de identificación [1]. Conecte el sensor sucesivo, si está presente, y presione "N". Después de unos instantes el equipo será reconocido y se le dará un número de identificación [2]. Repita el procedimiento de configuración para todos los sensores, y una vez terminada la configuración, presione "Y".

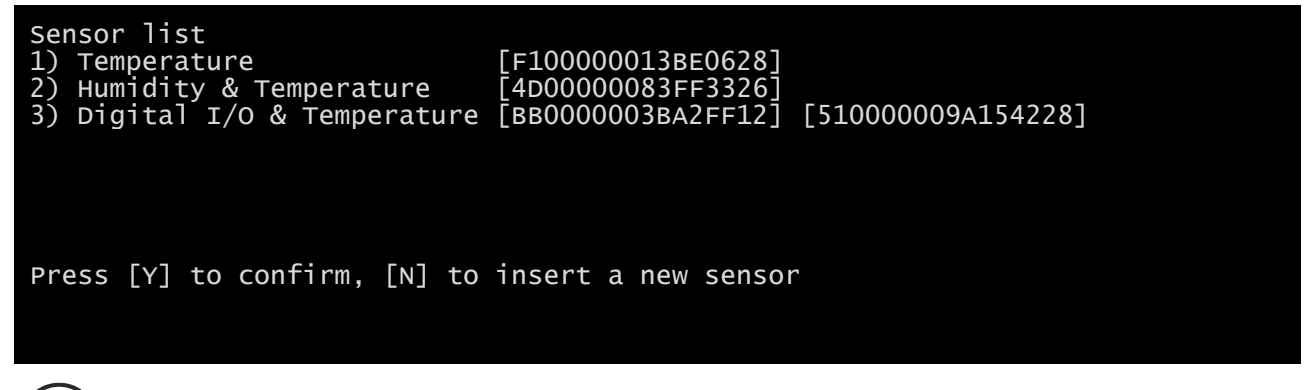

Para el funcionamiento correcto de los equipos, se debe añadir solo un equipo por cada iteración, y esperar hasta que sea reconocido por el *NetMan 204*.

Ejemplo: cómo conectar un sensor de *temperatura*, un sensor de *humedad y temperatura* y un sensor de *E*/S *digitales y temperatura* exactamente en este orden.

| Sensor list                              |  |
|------------------------------------------|--|
|                                          |  |
|                                          |  |
|                                          |  |
| Press [C] to change sensors, [E] to exit |  |

Conecte el primer sensor (temperatura), y presione "C".

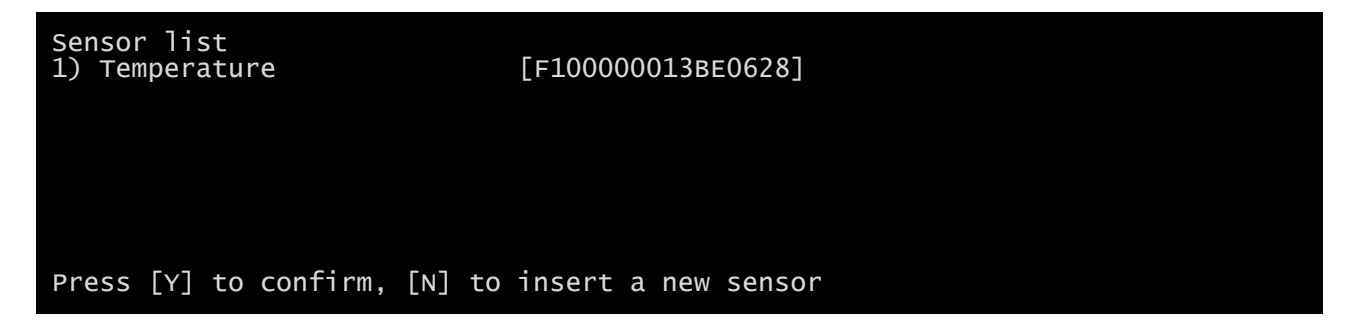

Espere hasta que el primer sensor sea identificado y conecte entonces el segundo sensor (*humedad y temperatura*), y presione "N".

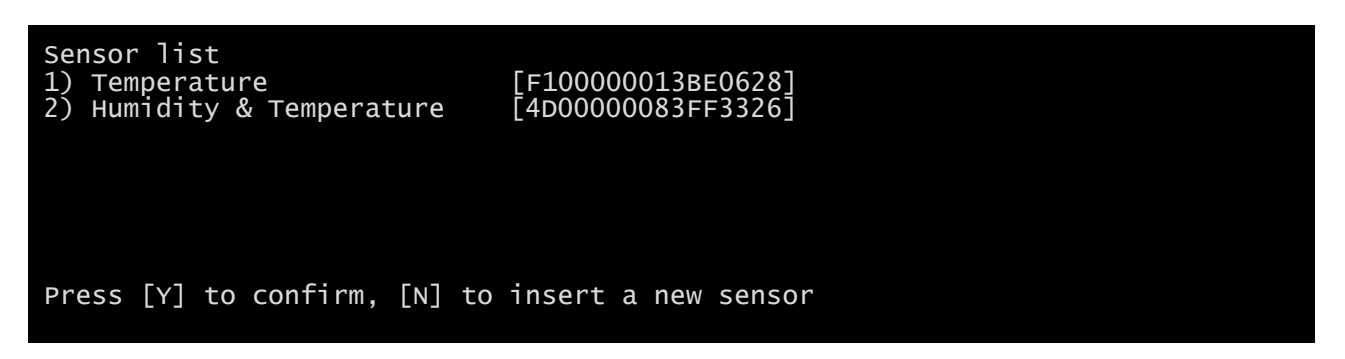

Espere hasta que el segundo sensor sea identificado y conecte entonces el tercer sensor (*E/S digitales y temperatura*), y presione "N".

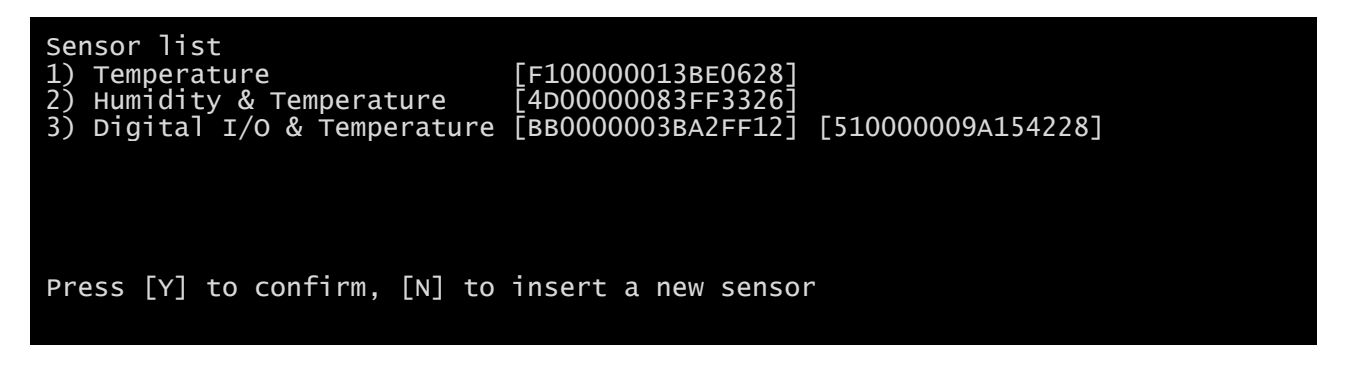

Presione "Y" para confirmar.

## Configuración de sensores a través de HTTP

| Netman <b>204</b>            | Device model<br>VST 800 | System status<br>STAND-BY |              | ~ 🚯 | Welcome<br>! INFO: YOU NEED TO REBOOT YOUR NETMAN 204. |
|------------------------------|-------------------------|---------------------------|--------------|-----|--------------------------------------------------------|
| YOUR NETMAN 204              | SENSORS                 | MODEM                     | REMOTE HOSTS |     | DO YOU WANT TO REBOOT NOW?                             |
| SENSORS                      |                         |                           |              |     |                                                        |
| Main<br>Install a new sensor | General S               | Sensors configurati       | ion          |     |                                                        |
|                              | Enable                  |                           |              |     |                                                        |
|                              | ENVIR                   | ONMENTAL SENSORS          |              |     |                                                        |
|                              | SAVE                    |                           |              |     |                                                        |
|                              |                         | •                         |              |     |                                                        |
|                              |                         |                           |              |     |                                                        |
|                              |                         |                           |              |     |                                                        |

Habilite el servicio "Sensores" y reinicie el Netman 204.

| Netman <b>204</b>            | Device model<br>ULC2 | System status<br>STAND-BY |                            | ~ 🔒                 | Welcome<br>ADMIN 🗸 |  |
|------------------------------|----------------------|---------------------------|----------------------------|---------------------|--------------------|--|
| DASHBOARD DATA S             | YSTEM OVERVIEW HISTO | DRY CONFIGURATION         | ADMINISTRATION             |                     |                    |  |
| YOUR NETMAN 204              | SENSORS              | MODEM                     | REMOTE HOSTS               |                     |                    |  |
| SENSORS                      |                      |                           |                            |                     |                    |  |
| Main<br>Install a new sensor | Sensor in            | stallation - First ste    | p                          | RESET CONFIGURATION |                    |  |
|                              |                      |                           |                            |                     |                    |  |
|                              |                      | J                         |                            |                     |                    |  |
|                              |                      | Connect your              | brand new sens             | or                  |                    |  |
|                              |                      | Please, connect           | just one sensor at a time. |                     |                    |  |
|                              | START LISTEN         | ING                       |                            |                     |                    |  |
|                              |                      |                           |                            |                     |                    |  |
|                              |                      |                           |                            |                     |                    |  |
|                              |                      |                           |                            |                     |                    |  |

Haga clic en "Instalar un nuevo sensor" para acceder a la página de instalación del sensor. Haga clic en "Restablecer configuración" y luego conecte el primer sensor y haga clic en "Comenzar a escuchar".

| Netman <b>204</b>            | Device model<br>ULC2        | System status<br>STAND-BY |                        | ✓ 🕞 Welcome |  |
|------------------------------|-----------------------------|---------------------------|------------------------|-------------|--|
| DASHBOARD DATA S             | YSTEM OVERVIEW HISTO        | RY CONFIGURATION          | ADMINISTRATION         |             |  |
| YOUR NETMAN 204              | SENSORS                     | MODEM                     | REMOTE HOSTS           |             |  |
| SENSORS                      |                             |                           |                        |             |  |
| Main<br>Install a new sensor | Sensor Ins<br>The system is | stallation - Second       | step<br><sup>rs</sup>  |             |  |
|                              | -                           |                           |                        |             |  |
|                              |                             | Į                         | (( 0                   |             |  |
|                              |                             | The syste                 | em <b>is listening</b> |             |  |
|                              |                             |                           |                        |             |  |
|                              |                             |                           |                        |             |  |
|                              |                             |                           |                        |             |  |
|                              |                             |                           |                        |             |  |

Después de un instante, se detectará el sensor.

| Netman <b>204</b>    | Device model System status<br>ULC2 STAND-BY |                             | ✓ 🛞 Welcome<br>ADMIN ❤ |  |
|----------------------|---------------------------------------------|-----------------------------|------------------------|--|
| DASHBOARD DATA SY    | STEM OVERVIEW HISTORY CONFIGURATION         | ADMINISTRATION              |                        |  |
| YOUR NETMAN 204      | SENSORS MODEM                               | REMOTE HOSTS                |                        |  |
| SENSORS              |                                             |                             |                        |  |
| Main                 | Sensor installation - Secor                 | nd step                     | ET CONFIGURATION       |  |
| Install a new sensor | Setting up your new sensors                 |                             |                        |  |
|                      | -                                           |                             |                        |  |
|                      | -                                           |                             |                        |  |
|                      | ç                                           | J. 🤉 🖸                      |                        |  |
|                      | The system ha                               | as found <b>this 1 sens</b> | ors                    |  |
|                      |                                             | I/O Sensor                  |                        |  |
|                      |                                             |                             |                        |  |
|                      | SAVE AND CONFIGURE ADD ANOTHER              | SENSOR                      |                        |  |
|                      |                                             |                             |                        |  |
|                      |                                             |                             |                        |  |
|                      |                                             |                             |                        |  |
|                      |                                             |                             |                        |  |
|                      |                                             |                             |                        |  |

Haga clic en "Agregar otro sensor" si necesita instalar otro sensor o en "Guardar y configurar" para completar la instalación.

## Configuración de acceso de inicio de session

| Netman <b>204</b> | Device model<br>VST 1500 | System status<br>LOAD ON INVERTER      |                                 | • 🛞 🤇 | Welcome<br>ADMIN 🗸 |
|-------------------|--------------------------|----------------------------------------|---------------------------------|-------|--------------------|
| DASHBOARD DATA SY | STEM OVERVIEW            | HISTORY CONFIGURATION                  | ADMINISTRATION                  |       |                    |
| ADMINISTRATION    | DEVICE C                 | COMMANDS                               |                                 |       |                    |
| ADMINISTRATION    |                          |                                        |                                 |       |                    |
| Firmware upgrade  |                          | Enable USB                             |                                 |       |                    |
| Reset to defaults |                          |                                        |                                 |       |                    |
| Reset Log         |                          | Enable SSH                             |                                 |       |                    |
| Reboot            |                          |                                        |                                 |       |                    |
| Login access      |                          | Enable HTTP                            |                                 |       |                    |
|                   |                          | HTTP port                              | 80                              |       |                    |
|                   |                          | Enable HTTPS                           |                                 |       |                    |
|                   |                          | HTTPS port                             |                                 |       |                    |
|                   |                          |                                        |                                 |       |                    |
|                   |                          | Enable Local authentication (NOTE: adm | nin is always available on SSH) |       |                    |
|                   |                          | Enable AD/LDAP authentication          |                                 |       |                    |
|                   |                          |                                        |                                 |       |                    |
|                   |                          |                                        |                                 |       |                    |

Es posible administrar el inicio de sesión a través de LDAP o AD. El usuario debe estar presente en el servidor y debe pertenecer a un grupo específico. Si el grupo es el "grupo de administración", se otorgarán al usuario los privilegios de "administrador". Si el grupo es el "Grupo de energía", se otorgarán al usuario los privilegios de "energía" (es decir, sin el privilegio de apagar el dispositivo).Tras la configuración, en la pantalla de acceso se debe introducir únicamente el nombre de usuario (en lugar del nombre completo) y la contraseña.

| Campo                         | Parámetros requeridos                                                            |
|-------------------------------|----------------------------------------------------------------------------------|
| Enable USB                    | Permite iniciar sesión a través del cable USB                                    |
| Enable SSH                    | Permite el inicio de sesión a través de SSH                                      |
| Enable HTTP                   | Habilita el servicio HTTP                                                        |
| HTTP port                     | Introduzca el puerto en el que se da inicio al servicio HTTP (por defecto: 80)   |
| Enable HTTPS                  | Habilita el servicio HTTPS                                                       |
| HTTPS port                    | Introduzca el puerto en el que se da inicio al servicio HTTPS (por defecto: 443) |
| Enable local authentication   | Habilitar autenticación local                                                    |
| Enable LDAP/AD authentication | Habilitar autenticación a través de LDAP o AD                                    |
| Server address                | La dirección del servidor, puede ser ya sea ldap:// o ldaps://                   |
| LDAP users folder             | La carpeta de usuarios con permiso para iniciar sesión                           |
| Admin group name              | El grupo con privilegios de "administrador"                                      |
| Power group name              | El grupo con privilegios de "Poder"                                              |

Ejemplos de direcciones de servidor LDAP:

ldap://myserver:389/ ldap://10.1.10.99:389/

Sobre zócalo seguro:

ldaps://myserver:636/ ldaps://10.1.10.99:636/

Si el usuario "john" está presente en el servidor LDAP y pertenece a los grupos configurados, será posible iniciar sesión con el nombre de usuario "john" y su contraseña LDAP.

### Recuperación de la contraseña

Si la contraseña predeterminada para el usuario con derechos de admin se modifica y se olvida, es posible recuperarla con la clave de desbloqueo suministrada por el departamento de asistencia del fabricante.

Para obtener la clave de bloqueo, hay que enviar al departamento de asistencia el código de servicio del *NetMan 204*. Este código puede leerse mediante USB o por HTTPS.

Si se elige USB, acceder a NetMan 204 con el nombre de usuario "user" y la contraseña "user".

A través de HTTPS, si se introduce una contraseña incorrecta, es posible recuperarla en el enlace que se visualiza. Hacer clic en el enlace para recuperar la contraseña.

En ambos casos, aparecerá un mensaje como este:

*To restore the default password, please enter the unlock key.* (Para restablecer la contraseña predeterminada, introduzca la clave de desbloqueo.)

If you don't know it, please send to service this code: (Si no la conoce, envíe al departamento de asistencia el siguiente código:)

204:XX:XX:XX:XX:XX:XX

Tenga en cuenta que la clave de desbloqueo tendrá validez únicamente para el código de servicio correspondiente, específico para cada *NetMan 204*.

## Configuración Wi-Fi (tarjeta opcional requerida)

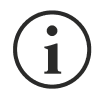

Para la conexión Wi-Fi se requiere una tarjeta opcional. La tarjeta Wi-Fi no se suministra junto al *NetMan 204*; debe comprarse por separado.

Tras la instalación de la tarjeta Wi-Fi opcional, se puede acceder al menú "Wi-Fi setup" (configuración Wi-Fi).

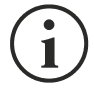

Para el *NetMan 204*, la conexión Wi-Fi es una alternativa exclusiva a la conexión Ethernet: solo puede usarse una a la vez. Por tanto, tras la instalación Wi-Fi, no se puede usar una conexión Ethernet.

Tras la selección de la configuración Wi-Fi aparece el siguiente mensaje:

Wi-Fi Configuration Do you want to use Wi-Fi instead of Ethernet [y/n]?

Introduzca 'n' (no) para usar Ethernet o 'y' (sí) para usar Wi-Fi. Si decide usar la conexión Wi-Fi, aparecerá una lista con los puntos de acceso Wi-Fi disponibles con la siguiente petición:

Please insert the SSID you want to connect without quotes

Introduzca el SSID del punto de acceso Wi-Fi elegido.

Please insert the password for <Wi-Fi access point>

Aquí se introduce la contraseña de autenticación para la conexión Wi-Fi.

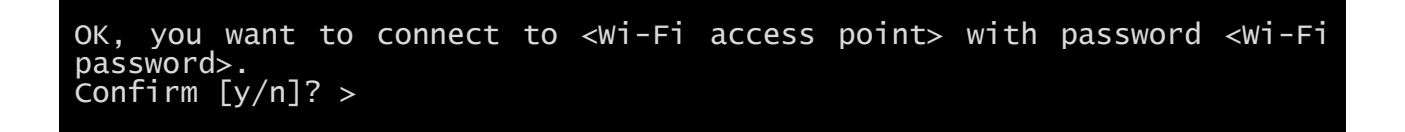

Tras la confirmación, se regresa a la configuración principal. Al próximo reinicio del *NetMan 204*, este usará la conexión Wi-Fi en lugar de aquella Ethernet.

### Modo experto

El modo experto sirve para la configuración de parámetros avanzados, que deben realizar únicamente técnicos competentes. Este modo soporta las siguientes funciones:

| help                                        | imprime la ayuda                                        |
|---------------------------------------------|---------------------------------------------------------|
| get                                         | muestra todos los valores                               |
| set <var> <value></value></var>             | configura una variable a un valor                       |
| delete <var></var>                          | Eliminar VAR                                            |
| <pre>sendtrap + <trapcode></trapcode></pre> | Enviar un test de interceptor SNMP (alarma activada)    |
| <pre>sendtrap - <trapcode></trapcode></pre> | Enviar un test de interceptor SNMP (alarma desactivada) |
| testemail                                   | Enviar un correo electrónico de prueba                  |
| reboot                                      | reinicia el NetMan 204                                  |
| erasefram                                   | borra el módulo FRAM                                    |
| clearlog                                    | Borrar el registro de datos y registro de eventos       |
| exit                                        | cierra la conexión                                      |

## **C**ONFIGURACIÓN DE VARIOS EQUIPOS

Si deben configurarse varios equipos *NetMan 204* con parámetros similares, se puede configurar el primer *NetMan 204*, y luego conectarse mediante FTP con el usuario con derechos de administrador, descargar todos los archivos de configuración en la carpeta /cfg, y subirlos mediante FTP a la carpeta /cfg de todos los equipos por configurar.

## SERVICE LOG

| Netman <b>204</b>     | Device model<br>VST 1500 | Syster<br>LOAD | m status<br>ON INVERTER |                  | Alarm<br>SYSTEM UPDATE AVAILA | ✓ 🔒 Welcome           |
|-----------------------|--------------------------|----------------|-------------------------|------------------|-------------------------------|-----------------------|
| DASHBOARD DATA        | A SYSTEM OVERVIEW        | HISTORY        | CONFIGURATION           | ADMINIST         | RATION                        |                       |
| Model                 | VST 1500                 | DEVICE CONF    | IGURATION               | PSER11201        | NETWORK CARD                  | e3300003 (46B)        |
| Serial number         | -                        | Name           | Net                     | tman204????      | Serial Number                 | 62B9CFBC              |
| Power [kVA]           | 1.5                      |                |                         |                  | MAC Address                   | 00:02:63:06:3a:75     |
| Power [kW]            | 1.2                      | 0571/05100     |                         |                  | Application version           | 03.11 •               |
| Battery capacity [Ah] | 7                        |                |                         |                  | System version                | S20-1                 |
| Battery voltage [Vdc] | 48                       | DOWNLOAD       | D SERVICE LOG           |                  | Kernel                        | 4.9.78-EK20200805     |
| Firmware version      | SWM039-01-03             |                |                         |                  | Current date                  | 1 Oct 09:27 CEST 2020 |
|                       |                          |                |                         |                  |                               |                       |
| NETWORK CONFIGUR/     | ATION                    |                |                         |                  |                               |                       |
| Hostname              | netman63063a75           | IPv4 Address   |                         | 10.1.10.230      | Gateway                       | 10.1.1.1              |
| DHCP enabled          | yes                      | Netmask        |                         | 255.255.0.0      | Primary DNS                   | 10.1.5.10             |
|                       |                          | IPv6 Address   | fe80::203               | 2:63ff:fe06:3a75 | Secondary DNS                 | 10.3.5.3              |
| READ MANUAL           |                          |                |                         |                  |                               | LEGAL INFORMATION     |
|                       |                          |                |                         |                  |                               |                       |

En caso de problemas o si el *Netman 204* no se comporta según se espera, se recomienda descargar el registro de servicio.

Para crear y descargar el registro de servicio, lleve a cabo el siguiente procedimiento:

- 1. Acceder como «admin».
- 2. Hacer clic en «System overview».
- 3. Hacer clic en «Download service log».

Al cabo de unos segundos, habrá descargado el registro de servicio. Envíelo al centro de servicio autorizado más cercano, que se encargará de efectuar el diagnóstico correcto del problema.

## ACTUALIZACIÓN DEL FIRMWARE

El firmware del *NetMan 204* puede actualizarse mediante HTTP o FTP.

Un archivo de actualización válido se llama fwapp.204. Si descargó un archivo .zip, debe extraer un fwapp.204 de la carpeta que coincide con el sistema operativo de Netman 204.

## ACTUALIZACIÓN DEL FIRMWARE MEDIANTE HTTP

| Netman <b>20</b> | 94       | Device model<br>VST 1500 | Syste         | m status<br>ON INVERTER |                         | ~    | 8 | Welcome<br>ADMIN 🗸 |  |  |
|------------------|----------|--------------------------|---------------|-------------------------|-------------------------|------|---|--------------------|--|--|
| DASHBOARD        | DATA S   | YSTEM OVERVIEW           | HISTORY       | CONFIGURATION           | ADMINISTRATION          |      |   |                    |  |  |
| ADMINIS          | TRATION  | DEVICE CO                | MMANDS        |                         |                         |      |   |                    |  |  |
| ADMINISTRA       | TION     |                          |               |                         |                         |      |   |                    |  |  |
| Firmware         | upgrade  | Appl                     | ication ver   | sion 03.07.00           | 1 [e589]                |      |   |                    |  |  |
| Reset to         | lefaults |                          |               |                         |                         |      |   |                    |  |  |
| Reset Lo         | ı        |                          | UPLOAD A FIRM | WARE COMPATIBLE WI      | TH SYSTEM VERSION S19-2 |      |   |                    |  |  |
| Reboot           |          |                          |               |                         |                         |      | 1 |                    |  |  |
| Login acc        | ess      |                          | C             | )rag & drop he          | ere your firmware       | file |   |                    |  |  |
|                  |          |                          |               |                         |                         |      |   |                    |  |  |
|                  |          |                          |               |                         |                         |      |   |                    |  |  |
|                  |          |                          |               |                         |                         |      |   |                    |  |  |
|                  |          |                          |               |                         |                         |      |   |                    |  |  |
|                  |          |                          |               |                         |                         |      |   |                    |  |  |
|                  |          |                          |               |                         |                         |      |   |                    |  |  |
|                  |          |                          |               |                         |                         |      |   |                    |  |  |
|                  |          |                          |               |                         |                         |      |   |                    |  |  |
|                  |          |                          |               |                         |                         |      |   |                    |  |  |

Conéctese mediante HTTP al *NetMan 204* que va a actualizar, introduciendo en el navegador el nombre del equipo o la dirección IP y acceda entonces como admin (contraseña predeterminada: "admin"). Luego haga clic en la página "Administration".

Arrastre y suelte el archivo de actualización. Cuando se ha cargado el archivo de actualización, el *NetMan 204* se reiniciará automáticamente.

## ACTUALIZACIÓN DEL FIRMWARE MEDIANTE FTP

Conéctese mediante FTP con el usuario "fwupgrade" (contraseña predeterminada "fwupgrade") y copie el firmware en la carpeta /fwupgrade. Reinicie entonces la tarjeta presionando el botón de reset.

## CONFIGURACIÓN SNMP

Para configurar SNMP, es posible usar la página web del asistente para una configuración sencilla. Para una configuración avanzada es necesario editar el archivo snmp.conf.

Este archivo puede descargarse y cargarse mediante el FTP con el usuario "admin" (contraseña predeterminada: "admin").

El *NetMan 204* analiza todas y cada una de las líneas del archivo, que deben iniciar con una de las siguientes palabras clave:

- #: para comentario, la línea se salta.
- addUser: para añadir un nuevo usuario y configurar las contraseñas
- *addGroup*: para poner un usuario en un grupo
- addAccessEntry: para habilitar los privilegios de acceso a un grupo
- addView: para añadir privilegios
- addManager: para añadir un administrador de SNMP para recibir interceptores SNMP.

### La sintaxis correcta para addUser es:

addUser <userName> <authProtocol> <privProtocol> <authPassword> <privPassword>

#### <userName> es el nombre del usuario.

<authProtocol> es el protocolo para la autenticación de este usuario durante las sesiones SNMP. Los posibles valores son:

- noauth (no se utilizará ninguna autenticación)
- *md5* (se utilizará MD5 para la autenticación)
- sha (se utilizará SHA para la autenticación)

<privProtocol> es el protocolo de privacidad de este usuario durante las sesiones SNMP. Los posibles valores son:

- *nopriv* (no habrá parámetros de privacidad)
- sha (se utilizará DES para la privacidad)

<authPassword> es la contraseña para la autenticación. Debe configurarse como \* si no va a usarse.

<privPassword> es la contraseña para la privacidad. Debe configurarse como \* si no va a usarse.

### La sintaxis correcta para addGroup es:

### addGroup <securityModel> <userName> <groupName>

<securityModel> es el modelo de seguridad. Cuando se usa la autenticación y/o la privacidad, el securityModel debe ser USM. Los posibles valores son:

- USM (modelo de seguridad basado en usuario con SNMPv3)
- v2 (SNMPv2)
- *v1* (SNMPv1)

<groupName> es el nombre del grupo.

Tenga en cuenta que un nombre de usuario se puede asignar únicamente a un grupo.

### La sintaxis correcta para addAccessEntry es:

addAccessEntry <groupName> <contextName> <securityModel> <securityType> <contextMatch> <readView> <writeView> <notifyView>

<groupName> es el nombre del grupo al cual se aplica el derecho de acceso; debe coincidir con uno de los nombres de grupo definidos con addGroup. <contextName> es el nombre del contexto. <securityModel> es el modelo de seguridad que debe usarse para adquirir este derecho de acceso; debe coincidir con el modelo de seguridad definido con addGroup.

<securityType> es el nivel mínimo de seguridad que debe usarse para adquirir este derecho de acceso. Los posibles valores son:

- *noauthnopriv* (sin autenticación y sin privacidad)
- authnopriv (con autenticación pero sin privacidad)
- authpriv (con autenticación y privacidad)

<contextMatch> el tipo de coincidencia requerida. Los posibles valores son:

- *exact* (el nombre del contexto debe coincidir exactamente con el valor en contextName)
- *prefix* (el nombre del contexto debe coincidir con los primeros caracteres del valor en contextName)

<readView> el nombre del visualizador de MIB autorizado para el acceso de lectura, debe coincidir con uno de los nombres de visualizadores.

<writeView> el nombre del visualizador de MIB autorizado para el acceso de escritura, debe coincidir con uno de los nombres de visualizadores.

<notifyView> el nombre del visualizador de MIB autorizado para el acceso de notificación, debe coincidir con uno de los nombres de visualizadores.

La sintaxis correcta para addView es:

#### addView <viewName> <subtree> <mask> <included>

<viewName> es el nombre del visualizador.

<subtree> es el subárbol OID que, al combinarse con la instancia MASK correspondiente, define una familia de subárboles de visualización.

<mask> la máscara para el OID de filtrado.

<included> el OID puede incluirse o excluirse. Los posibles valores son:

- *included* (para incluirlo)
- *excluded* (para excluirlo)

### La sintaxis correcta para addManager es:

addManager <security> <ipAddress> <credentials> <securityType>

<security> es el tipo de seguridad para la notificación. Los posibles valores son:

- USM (modelo de seguridad basado en usuario con SNMPv3)
- V2 (SNMPv2)
- v1 (SNMPv1)

<ipAddress> es la dirección IP del administrador de SNMP.

<credentials> es ya sea el nombre de usuario (cuando se usa la seguridad USM) o la comunidad de interceptores (cuando se usa la seguridad v1).

<securityType> es ya sea:

- *noauthnopriv* (para SNMPv1 y SNMPv2)
- *authpriv* (para SNMPv3)

addManager no admite entradas duplicadas (una dirección IP puede recibir únicamente un interceptor).

Se suministra un snmp.conf de muestra; los usuarios autorizados predeterminados son:

| Nombre       | Protocolo de<br>autenticación | Protocolo de<br>privacidad | Contraseña de<br>autenticación | Contraseña de<br>privacidad |
|--------------|-------------------------------|----------------------------|--------------------------------|-----------------------------|
| unsecureUser | Noauth                        | nopriv                     |                                |                             |
| MD5          | md5                           | nopriv                     | MD5UserAuthPassword            |                             |
| SHA          | Sha                           | nopriv                     | SHAUserAuthPassword            |                             |
| MD5DES       | md5                           | des                        | MD5DESUserAuthPassword         | MD5DESUserPrivPassword      |
| SHADES       | Sha                           | des                        | SHADESUserAuthPassword         | SHADESUserPrivPassword      |

### Explicación de la trampa:

| OID                  | Descripción                                                                                                    |
|----------------------|----------------------------------------------------------------------------------------------------|
| 1.3.6.1.2.1.33.2.0.1 | Enviado cada vez que el UPS se transfiere con batería,<br>luego se envía cada minuto hasta que el UPS regrese a la entrada de CA.  |
| 1.3.6.1.2.1.33.2.0.3 | Enviado cuando aparece una alarma.<br>El oid de alarma correspondiente se agrega como variables ligadas en la tabla de alarmas.    |
| 1.3.6.1.2.1.33.2.0.4 | Enviado cuando una alarma desaparece.<br>El oid de alarma correspondiente se agrega como variables ligadas en la tabla de alarmas. |

## PROTOCOLO TCP/IP MODBUS

Este servicio siempre está activo en el puerto TCP 502. Las funciones soportadas se enumeran abajo, junto a los registros accesibles.

### FUNCIÓN SOPORTADA

| FUNCIÓN<br>SOPORTADA | DESCRIPCIÓN DE LA FUNCIÓN        | ÁREA DE DATOS<br>ACCESIBLE |
|----------------------|----------------------------------|----------------------------|
| 1 (0x01)             |                                  | ESTADOS                    |
| 2 (0x02)             | LECTORA DE BITS                  | ESTADOS                    |
| 3 (0x03)             |                                  | TODOS                      |
| 4 (0x04)             | LECTURA DE REGISTROS             | TODOS                      |
| 6 (0x06)             | ESCRITURA DE REGISTRO INDIVIDUAL | INSTRUCCIONES              |
| 16 (0x10)            | ESCRITURA DE REGISTROS MÚLTIPLES | INSTRUCCIONES              |

### SAI: TABLAS DE ESTADOS, MEDICIONES, DATOS NOMINALES E INSTRUCCIONES

| REGISTRO <sup>(1)</sup> |           | SAL ESTADOS                  |                | BIT <sup>(2)</sup> |           |
|-------------------------|-----------|------------------------------|----------------|--------------------|-----------|
| NÚMERO                  | DIRECCIÓN | SAL-ESTADOS                  |                | NÚMERO             | DIRECCIÓN |
|                         |           |                              |                | 1                  | 0         |
|                         |           | Prueba en curso              | [0=No / 1=Sĺ]  | 2                  | 1         |
|                         |           |                              |                | 3                  | 2         |
|                         |           | Apagado activo               | [0=No / 1= Sĺ] | 4                  | 3         |
|                         |           |                              |                | 5                  | 4         |
|                         |           | Batería cargada              | [0=No / 1= Sĺ] | 6                  | 5         |
|                         |           | Batería en carga             | [0=No / 1= Sĺ] | 7                  | 6         |
| 1                       | 0         | Bypass malo                  | [0=No / 1= Sĺ] | 8                  | 7         |
| 1                       | 0         |                              |                | 9                  | 8         |
|                         |           | Funcionamiento normal        | [0=No / 1= Sĺ] | 10                 | 9         |
|                         |           |                              |                | 11                 | 10        |
|                         |           | En bypass                    | [0=No / 1= Sĺ] | 12                 | 11        |
|                         |           | Batería baja                 | [0=No / 1= Sĺ] | 13                 | 12        |
|                         |           | Batería en funcionamiento    | [0=No / 1= Sĺ] | 14                 | 13        |
|                         |           | SAI bloqueado                | [0=No / 1= SÍ] | 15                 | 14        |
|                         |           | Salida alimentada            | [0=No / 1= Sĺ] | 16                 | 15        |
|                         |           |                              |                | 17÷28              | 16÷27     |
|                         |           | Red de entrada presente      | [0=No / 1= Sĺ] | 29                 | 28        |
| 2                       | 1         | Temperatura de alarma        | [0=No / 1= Sĺ] | 30                 | 29        |
|                         |           | Alarma sobrecarga            | [0=No / 1= Sĺ] | 31                 | 30        |
|                         |           | Fallo SAI                    | [0=No / 1= Sĺ] | 32                 | 31        |
| 3                       | 2         |                              |                | 33÷48              | 32÷47     |
| 4                       | 2         |                              |                | 49÷63              | 48÷62     |
| 4                       | 3         | Comunicación perdida con SAI | [0=No / 1= Sĺ] | 64                 | 63        |
| 5÷8                     | 4÷7       |                              |                | 65÷128             | 64÷127    |

<sup>(1)</sup> El número de registro **n** debe direccionarse **n-1** en el paquete de datos

<sup>(2)</sup> El número de bits n debe direccionarse n-1 en el paquete de datos.

| REGISTRO <sup>(1)</sup> |           |                                        |                   |
|-------------------------|-----------|----------------------------------------|-------------------|
| NÚMERO                  | DIRECCIÓN | SAI - MEDICIONES                       | UNIDAD            |
| 9÷11                    | 8÷10      |                                        |                   |
| 12                      | 11        | Tensión estrella de red de entrada V1  | V                 |
| 13                      | 12        | Tensión estrella de red de entrada V2  | V                 |
| 14                      | 13        | Tensión estrella de red de entrada V3  | V                 |
| 15                      | 14        | Fase de corriente de entrada L1        | 0,1*A             |
| 16                      | 15        | Fase de corriente de entrada L2        | 0,1*A             |
| 17                      | 16        | Fase de corriente de entrada L3        | 0,1*A             |
| 18                      | 17        | Frecuencia de entrada                  | 0,1*Hz            |
| 19÷21                   | 18÷20     |                                        |                   |
| 22                      | 21        | Tensión estrella de red de bypass V1   | V                 |
| 23                      | 22        | Tensión estrella de red de bypass V2   | V                 |
| 24                      | 23        | Tensión estrella de red de bypass V3   | V                 |
| 25                      | 24        | Frecuencia de bypass                   | 0,1*Hz            |
| 26                      | 25        | Tensión estrella de salida V1          | V                 |
| 27                      | 26        | Tensión estrella de salida V2          | V                 |
| 28                      | 27        | Tensión estrella de salida V3          | V                 |
| 29÷31                   | 28÷30     |                                        |                   |
| 32                      | 31        | Fase de corriente de salida L1         | 0,1*A             |
| 33                      | 32        | Fase de corriente de salida L2         | 0,1*A             |
| 34                      | 33        | Fase de corriente de salida L3         | 0,1*A             |
| 35                      | 34        | Fase de corriente de pico de salida L1 | 0,1*A             |
| 36                      | 35        | Fase de corriente de pico de salida L2 | 0,1*A             |
| 37                      | 36        | Fase de corriente de pico de salida L3 | 0,1*A             |
| 38                      | 37        | Fase de carga L1                       | %                 |
| 39                      | 38        | Fase de carga L2                       | %                 |
| 40                      | 39        | Fase de carga L3                       | %                 |
| 41                      | 40        | Fase de potencia activa de salida L1   | 0,1 kW            |
| 42                      | 41        | Fase de potencia activa de salida L2   | 0,1 kW            |
| 43                      | 42        | Fase de potencia activa de salida L3   | 0,1 kW            |
| 44                      | 43        | Frecuencia de salida                   | 0,1*Hz            |
| 45÷47                   | 44÷46     |                                        |                   |
| 48                      | 47        | Tensión de batería                     | 0,1*V             |
| 49                      | 48        | Tensión de batería positiva            | 0,1*V             |
| 50                      | 49        | Tensión de batería negativa            | 0,1*V             |
| 51                      | 50        | Corriente de batería                   | 0,1*A             |
| 52                      | 51        | Capacidad restante de la batería       | %                 |
| 53                      | 52        |                                        |                   |
| 54                      | 53        | Tiempo restante de back-up             |                   |
| 55÷58                   | 54÷57     |                                        |                   |
| 59                      | 58        | Energía de salida total Registro mer   | nos significativo |
| 60                      | 59        | (32 bits) Registro más                 | s significativo   |
| 61                      | 60        |                                        |                   |
| 62                      | 61        | Temperatura interna del SAI            |                   |
| 63                      | 62        | Temperatura del sensor 1               |                   |
| 64                      | 63        | Temperatura del sensor 2               |                   |
| 65÷72                   | 64÷71     |                                        |                   |

(1) El número de registro n debe direccionarse n-1 en el paquete de datos.

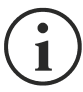

Algunas medidas pueden no ser disponibles para todos los SAI. En este caso, el registro correspondiente permanece en el valor de 0xFFFF.

| REGISTRO <sup>(1)</sup> |           |                                                                    |         |  |
|-------------------------|-----------|--------------------------------------------------------------------|---------|--|
| NÚMERO                  | DIRECCIÓN | SAI – DATOS NOMINALES                                              | UNIDAD  |  |
| 73÷77                   | 72÷76     |                                                                    |         |  |
| 78                      | 77        | Tensión nominal de salida (estrella)                               | V       |  |
| 79                      | 78        | Frecuencia nominal de salida                                       | 0,1*Hz  |  |
| 80                      | 79        | Potencia nominal de salida                                         | 100*VA  |  |
| 81÷83                   | 80÷82     |                                                                    |         |  |
| 84                      | 83        | Capacidad nominal de la batería (expansión de la batería incluida) | Ah      |  |
| 85                      | 84        | Bancos de baterías                                                 | (1 o 2) |  |
| 86                      | 85        | Tipo de batería                                                    | Entero  |  |
| 87÷112                  | 86÷111    |                                                                    |         |  |

| REGISTRO <sup>(1)</sup> |           |                                            |          |
|-------------------------|-----------|--------------------------------------------|----------|
| NÚMERO                  | DIRECCIÓN | SAI - INSTRUCCIONES                        | UNIDAD   |
| 113                     | 112       | Código de la instrucción <sup>(2)</sup>    | Entero   |
| 114                     | 113       | Tiempo de retraso al apagado               | Segundos |
| 115                     | 114       | Tiempo de retraso al restablecimiento      | Minutos  |
| 116                     | 115       |                                            |          |
| 117                     | 116       | Resultado de la instrucción <sup>(3)</sup> | Entero   |
| 118                     | 117       |                                            |          |

| REGISTRO <sup>(1)</sup> |           | DIACNÓSTICO                                  |        |  |
|-------------------------|-----------|----------------------------------------------|--------|--|
| NÚMERO                  | DIRECCIÓN | DIAGNOSTICO                                  | UNIDAD |  |
| 119                     | 118       | Contador de mensajes correctos procesados    | Entero |  |
| 120                     | 119       | Contador de mensajes NO correctos procesados | Entero |  |

<sup>(1)</sup> El número de registro n debe direccionarse n-1 en el paquete de datos.

(2) Consulte la sección "Códigos de las instrucciones"

(3) Resultado de la instrucción = Código de la instrucción si esta se maneja desde el SAI Resultado de la instrucción = Código de la instrucción + 100 si esta NO se maneja desde el SAI Resultado de la instrucción = 0 si la instrucción es incorrecta

| REGISTRO <sup>(1)</sup> |           |                                                  |        |
|-------------------------|-----------|--------------------------------------------------|--------|
| NÚMERO                  | DIRECCIÓN | BANDERAS ESPECIALES (SAI SENTR)                  | UNIDAD |
| 121                     | 120       | Byte 1 of "s = xx" code / Byte 2 of "s =xx" code | Flag   |
| 122                     | 121       | Byte 1 of "c = xx" code / Byte 2 of "c =xx" code | Flag   |
| 123                     | 122       | Byte 1 of "b = xx" code / Byte 2 of "b =xx" code | Flag   |
| 124                     | 123       | Byte 1 of "r = xx" code / Byte 2 of "r =xx" code | Flag   |
| 125                     | 124       | Byte 3 of "r =xx" code / Byte 1 of "i = xx" code | Flag   |
| 126                     | 125       | Byte 2 of "i =x" code / Byte 3 of "i =xx" code   | Flag   |
| 127                     | 126       | Byte 1 of "a = xx" code / Byte 2 of "a =xx" code | Flag   |
| 128                     | 127       | Byte 3 of "a =xx" code / Byte 4 of "a =xx" code  | Flag   |

| REGISTRO <sup>(1)</sup> |           |                     |        |
|-------------------------|-----------|---------------------|--------|
| NÚMERO                  | DIRECCIÓN | DATOS DEL NETMAN    | UNIDAD |
| 129                     | 128       | Versión de firmware | Entero |
| 130 - 131               | 129 - 130 |                     |        |

<sup>(1)</sup> El número de registro n debe direccionarse n-1 en el paquete de datos.

(2) Para decodificar estos registros, consulte el manual del SAI.

## SAI: CÓDIGOS DE LAS INSTRUCCIONES

| CÓDIGO      | INSTRUCCIÓN                               |
|-------------|-------------------------------------------|
| 1 (0x0001)  | Instrucción de apagado                    |
| 2 (0x0002)  | Instrucción de apagado y restablecimiento |
| 3 (0x0003)  | Borrar instrucción (código 1, 2, 12)      |
| 12 (0x000C) | SAI en bypass                             |
| 20 (0x0014) | Probar batería                            |
| 22 (0x0016) | Probar panel                              |

Consulte el documento de la tabla Modbus para obtener información adicional sobre los registros para otros dispositivos.

# CONFIGURACIÓN BACNET/IP

| OBJETO            | DESCRIPCIÓN                         | UNIDAD                   |
|-------------------|-------------------------------------|--------------------------|
| Analogue Input 0  | Tensión de entrada línea 1          | V                        |
| Analogue Input 1  | Tensión de entrada línea 2          | V                        |
| Analogue Input 2  | Tensión de entrada línea 3          | V                        |
| Analogue Input 3  | Corriente de entrada línea 1        | А                        |
| Analogue Input 4  | Corriente de entrada línea 2        | А                        |
| Analogue Input 5  | Corriente de entrada línea 3        | А                        |
| Analogue Input 6  | Frecuencia de entrada               | Hz                       |
| Analogue Input 7  | Tensión de derivación línea 1       | V                        |
| Analogue Input 8  | Tensión de derivación línea 2       | V                        |
| Analogue Input 9  | Tensión de derivación línea 3       | V                        |
| Analogue Input 10 | Frecuencia de derivación            | Hz                       |
| Analogue Input 11 | Tensión de salida línea 1           | V                        |
| Analogue Input 12 | Tensión de salida línea 2           | V                        |
| Analogue Input 13 | Tensión de salida línea 3           | V                        |
| Analogue Input 14 | Corriente de salida línea 1         | A                        |
| Analogue Input 15 | Corriente de salida línea 2         | A                        |
| Analogue Input 16 | Corriente de salida línea 3         | A                        |
| Analogue Input 17 | Corriente de pico de salida línea 1 | A                        |
| Analogue Input 18 | Corriente de pico de salida línea 2 | A                        |
| Analogue Input 19 | Corriente de pico de salida línea 3 | A                        |
| Analogue Input 20 | Potencia de salida línea 1          | W                        |
| Analogue Input 21 | Potencia de salida línea 2          | W                        |
| Analogue Input 22 | Potencia de salida línea 3          | W                        |
| Analogue Input 22 | Frequencia de salida                | Hz                       |
| Analogue Input 24 | Carga de salida línea 1             | %                        |
| Analogue Input 25 | Carga de salida línea 2             | %                        |
| Analogue Input 26 | Carga de salida línea 3             | %                        |
| Analogue Input 27 | Tensión de batería                  | V                        |
|                   | Corriente de batería                | Δ                        |
| Analogue Input 20 | Canacidad de batería                | %                        |
| Analogue Input 20 | Temperatura del SAI                 | °C                       |
| Analogue Input 31 |                                     | min                      |
|                   | Potencia nominal                    |                          |
| Binary Input 0    | Estado de la red                    | Present / Not present    |
| Binary Input 0    | Estado de derivación                | Active / Not active      |
| Binary Input 2    | Estado de la batería                | Working / Not working    |
| Binary Input 2    | Nivel de batería                    |                          |
| Binary Input 3    |                                     | Locked / Not locked      |
| Binary Input 5    | SAI bioqueado                       | Eocked / Not locked      |
| Binary Input 5    |                                     |                          |
| Binary Input o    |                                     | Overload / Normal        |
| Binary Input 9    |                                     | Overtemperature / Norman |
| Binary Input 8    | Derivación maia                     | Bad / Not bad            |
| Binary Input 9    |                                     | Replace / Not replace    |
| Dinary input 10   |                                     | Active / Not active      |
| Binary Input 11   | Apagado inminente                   |                          |
| Binary input 12   | Estado de comunicación              | LOST / UK                |
| Analog Input 33   | Estado del sistema grupo 1          |                          |
| Analog Input 34   | Estado del sistema grupo 2          |                          |

| Analog Input 35 | Estado del sistema grupo 3       |  |
|-----------------|----------------------------------|--|
| Analog Input 36 | Alarmas del módulo de derivación |  |
| Analog Input 37 | Alarmas módulo de alimentación 1 |  |
| Analog Input 38 | Alarmas módulo de alimentación 2 |  |
| Analog Input 39 | Alarmas módulo de alimentación 3 |  |
| Analog Input 40 | Alarmas módulo de alimentación 4 |  |
| Analog Input 41 | Alarmas módulo de alimentación 5 |  |
| Analog Input 42 | Alarmas módulo de alimentación 6 |  |
| Analog Input 43 | Alarmas módulo de alimentación 7 |  |
| Analog Input 44 | Estado del módulo de derivación  |  |
| Analog Input 45 | Estado módulo de alimentación 1  |  |
| Analog Input 46 | Estado módulo de alimentación 2  |  |
| Analog Input 47 | Estado módulo de alimentación 3  |  |
| Analog Input 48 | Estado módulo de alimentación 4  |  |
| Analog Input 49 | Estado módulo de alimentación 5  |  |
| Analog Input 50 | Estado módulo de alimentación 6  |  |
| Analog Input 51 | Estado módulo de alimentación 7  |  |
|                 |                                  |  |

# CÓDIGOS DE EVENTLOG

| EVENT                      | DESCRIPCIÓN                       |  |  |  |
|----------------------------|-----------------------------------|--|--|--|
| Battery low                | Battery Low or Shutdown imminent  |  |  |  |
| On battery                 | On battery                        |  |  |  |
| On bypass                  | On bypass                         |  |  |  |
| UPS lock                   | UPS lock                          |  |  |  |
| UPS fail                   | UPS failure                       |  |  |  |
| Overload                   | Overload                          |  |  |  |
| Overtemperature            | Overtemperature                   |  |  |  |
| Output off                 | Output off                        |  |  |  |
| Bypass bad                 | Bypass bad                        |  |  |  |
| Comm lost                  | Communication lost                |  |  |  |
| Battery bad                | Battery bad                       |  |  |  |
| UPS generic alarm (SENTR)  | UPS generic alarm (SENTR)         |  |  |  |
| UPS internal alarm (SENTR) | UPS internal alarm (SENTR)        |  |  |  |
| IRMS blackout              | IRMS blackout                     |  |  |  |
| IRMS overload              | IRMS overload                     |  |  |  |
| Synchro bad                | Synchronisation wrong             |  |  |  |
| Overload/overtemp          | Overload/Overtemperature          |  |  |  |
| xTS failure                | ATS/STS failure                   |  |  |  |
| transfer active            | Load Transfer active              |  |  |  |
| source S1 bad              | Source S1 bad                     |  |  |  |
| source S2 bad              | Source S2 bad                     |  |  |  |
| MANUAL_BYPASS_ACTIVE_C01   | Manual bypass active              |  |  |  |
| LOW_INPUT_VOLTAGE_A01      | Low input voltage                 |  |  |  |
| HIGH_INPUT_VOLTAGE_A02     | High input voltage                |  |  |  |
| OVERLOAD1_F01              | Overload output 1                 |  |  |  |
| OVERLOAD2_F02              | Overload output 2                 |  |  |  |
| OVERLOAD3_F03              | Overload output 3                 |  |  |  |
| OVERLOAD4_F04              | Overload output 4                 |  |  |  |
| OVERLOAD5_F05              | Overload output 5                 |  |  |  |
| OVERLOAD6_F06              | Overload output 6                 |  |  |  |
| OVERLOAD7_F07              | Overload output 7                 |  |  |  |
|                            | Overload output 8                 |  |  |  |
| LOW_INPUT_CURRENT_F09      | Low input current                 |  |  |  |
|                            | High input current                |  |  |  |
| POWERFAIL_AUX1_F11         | Powerfail auxiliary powersupply 1 |  |  |  |
|                            | Powerfail auxiliary powersupply 2 |  |  |  |
|                            | Lock due Overlead output 1        |  |  |  |
|                            | Lock due Overload output 2        |  |  |  |
|                            | Lock due Overlead output 5        |  |  |  |
|                            | Lock due Overload output 4        |  |  |  |
|                            | Lock due Overload output 5        |  |  |  |
|                            | Lock due Overload output 3        |  |  |  |
|                            | Lock due Overload output 7        |  |  |  |
|                            | Temerature high sensor 1          |  |  |  |
|                            | Temperature low sensor 1          |  |  |  |
|                            | Innut contact sensor 1            |  |  |  |
| Hum1                       | Humidity high sensor 1            |  |  |  |
|                            |                                   |  |  |  |

| Hum low1 | Humidity low sensor 1    |  |  |  |  |
|----------|--------------------------|--|--|--|--|
| TMAX2    | Temerature high sensor 2 |  |  |  |  |
| TMIN2    | Temperature low sensor 2 |  |  |  |  |
| Input2   | Input contact sensor 2   |  |  |  |  |
| Hum2     | Humidity high sensor 2   |  |  |  |  |
| Hum low2 | Humidity low sensor 2    |  |  |  |  |
| TMAX3    | Temerature high sensor 3 |  |  |  |  |
| TMIN3    | Temperature low sensor 3 |  |  |  |  |
| Input3   | Input contact sensor 3   |  |  |  |  |
| Hum3     | Humidity high sensor 3   |  |  |  |  |
| Hum low3 | Humidity low sensor 3    |  |  |  |  |
| TMAX4    | Temerature high sensor 4 |  |  |  |  |
| TMIN4    | Temperature low sensor 4 |  |  |  |  |
| Input4   | Input contact sensor 4   |  |  |  |  |
| Hum4     | Humidity high sensor 4   |  |  |  |  |
| Hum low4 | Humidity low sensor 4    |  |  |  |  |
| TMAX5    | Temerature high sensor 5 |  |  |  |  |
| TMIN5    | Temperature low sensor 5 |  |  |  |  |
| Input5   | Input contact sensor 5   |  |  |  |  |
| Hum5     | Humidity high sensor 5   |  |  |  |  |
| Hum low5 | Humidity low sensor 5    |  |  |  |  |
| TMAX6    | Temerature high sensor 6 |  |  |  |  |
| TMIN6    | Temperature low sensor 6 |  |  |  |  |
| Input6   | Input contact sensor 6   |  |  |  |  |
| Hum6     | Humidity high sensor 6   |  |  |  |  |
| Hum low6 | Humidity low sensor 6    |  |  |  |  |

## CONFIGURACIÓN DEL PUERTO DE SERIE

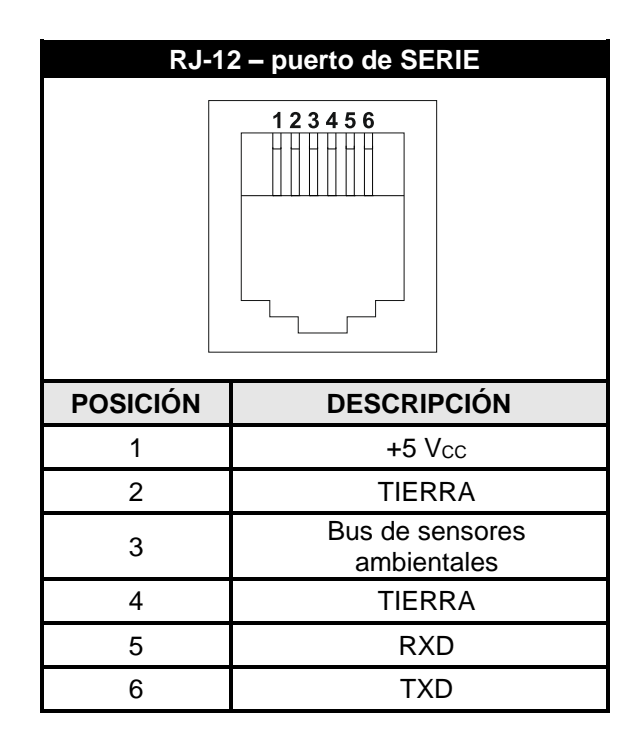

| NetN     | lan 204                        |                                       | Módem    |          |             |
|----------|--------------------------------|---------------------------------------|----------|----------|-------------|
| RJ-12    |                                |                                       | DB-25    | DB-9     | DESCRIPCIÓN |
| POSICIÓN | DESCRIPCIÓN                    |                                       | POSICIÓN | POSICIÓN | DESCRIPCION |
| 1        | +5 V <sub>CC</sub>             | DEJAR DESCONECTADO                    |          |          |             |
| 2        | TIERRA                         |                                       |          |          |             |
| 3        | Bus de sensores<br>ambientales |                                       |          |          |             |
| 4        | TIERRA                         | $\leftarrow$ CONECTAR A $\rightarrow$ | 7        | 5        | TIERRA      |
| 5        | RXD                            | $\leftarrow$ CONECTAR A $\rightarrow$ | 3        | 2        | TXD         |
| 6        | TXD                            | $\leftarrow$ CONECTAR A $\rightarrow$ | 2        | 3        | RXD         |
## DATOS TÉCNICOS

## CABLE DE RED

Para conectar el equipo a la red Ethernet (10Base-T) o Ethernet de alta velocidad (100Base-T), se requiere un cable UTP (de par trenzado sin blindaje) o STP (de par trenzado blindado) con conectores RJ45. El cable debe cumplir con la norma IEEE 802.3u 100Base-T con 2 pares de cables UTP de categoría 5 o superior. El cable entre el adaptador y el concentrador no debe ser de más de 100 m, ni de menos de 2,5 m.

| CONEXIONES DEL CABLE DE RED |                                   |  |
|-----------------------------|-----------------------------------|--|
| Señal                       | Pin # a Pin #                     |  |
| TX+                         | $1 \leftarrow \rightarrow 1$      |  |
| TX-                         | $2 \leftrightarrow 2$             |  |
| RX+                         | $3 \leftrightarrow 3$             |  |
| RX-                         | $6 \leftrightarrow \rightarrow 6$ |  |

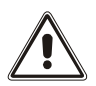

Los pines 1 y 2 deben conectarse a un par trenzado; los pines 3 y 6, a otro.

## **C**ONDICIONES DE TRABAJO Y ALMACENAMIENTO

| Rango de temperatura de trabajo           | [°C] | de 0 a +40  |
|-------------------------------------------|------|-------------|
| Rango de temperatura de almacenamiento    | [°C] | de -5 a +50 |
| Humedad relativa máxima de trabajo        | [%]  | 80          |
| Humedad relativa máxima de almacenamiento | [%]  | 90          |

## INFORMACIÓN LEGAL

El firmware de Netman 204 incluye algunos componentes de código abierto. Para obtener más información, visite el sitio web del fabricante.